2023.1.26 第9版

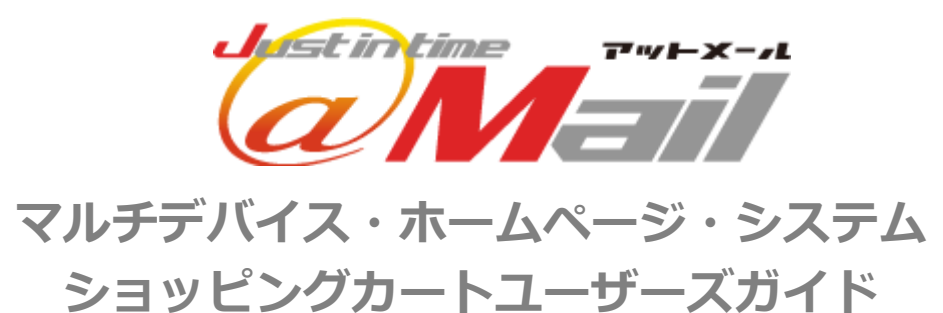

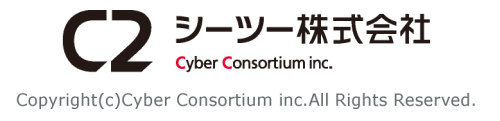

# 目次

# 第1章はじめに

| 1-1 | 全体概要        |
|-----|-------------|
| 1-2 | 開店までの流れ     |
| 第2章 | 基本設定        |
| 2-1 | 基本情報設定      |
| 2-2 | 個人情報保護の設定   |
| 2-3 | メール設定       |
| 2-4 | 消費税設定       |
| 2-5 | 配送設定        |
| 2-6 | 支払方法        |
| 2-7 | 店舗設定        |
| 2—8 | 会員システム      |
| 2—9 | キャンセル・返品の設定 |
| 第3章 | 商品管理        |
| 3-1 | 商品登録        |
| 3-2 | 商品の編集       |
| 3-3 | 商品の複製       |
| 3-4 | 商品削除        |
| 3-5 | 商品一覧        |
| 3-6 | 一括処理        |
| 3-7 | 商品カテゴリー登録   |
| 第4章 | 商品購入        |
| 4-1 | 商品購入の流れ     |
| 4-2 | トップページ      |
| 4-3 | 会員ページ       |
| 第5章 | 受注管理        |
| 5-1 | 受注一覧        |
| 5-2 | 受注詳細        |
| 推奨重 | 加作環境        |

# 第1章 はじめに

# 1-1 全体概要

管理画面から商品情報を登録し、ショッピングサイトに反映させて運用します。購入者が商品を注文すると、購入者と管理者に 注文完了メールが届きます。受注情報の管理や帳票のダウンロードもパソコンから行うことができます。

| 管理画面                                                                                         | ホームページ                                                                                                    |
|----------------------------------------------------------------------------------------------|----------------------------------------------------------------------------------------------------|
| パソコンで操作                                                                                      | ☆ 通常ページ                                                                                                    |
| <ul> <li>基本設定 P4</li> <li>店舗設定 メール設定</li> <li>商品管理 225</li> <li>商品登録 商品カテゴリ 一商品登録</li> </ul> | <ul> <li>ショッピングサイト</li> <li>商品ページ</li> <li>・ランキング</li> <li>・商品カテゴリー</li> <li>・新着商品</li> <li>・商品詳細</li> </ul>                                                                                                    |
| • 受注管理 248<br>受注情報 帳票のダウンロード<br>注文完了メー                                                       | ホートページ     ・決済フロー     ・     ・     ・     ・     ・     ・     ・     ・     ・     ・     ・     ・     ・     ・     ・     ・     ・     ・     ・     ・     ・     ・     ・     ・     ・     ・     ・     ・     ・     ・     ・     ・     ・     ・     ・     ・     ・     ・     ・     ・     ・     ・     ・     ・     ・     ・     ・     ・     ・     ・     ・     ・     ・     ・     ・     ・     ・     ・     ・     ・     ・     ・     ・     ・     ・     ・     ・     ・     ・     ・     ・     ・     ・     ・     ・     ・     ・     ・     ・     ・     ・     ・     ・     ・     ・     ・     ・     ・     ・     ・     ・     ・     ・     ・     ・     ・     ・     ・     ・     ・     ・     ・     ・     ・     ・     ・     ・     ・     ・     ・     ・     ・     ・     ・     ・     ・     ・     ・     ・     ・     ・     ・     ・     ・     ・     ・     ・     ・     ・     ・     ・     ・     ・     ・     ・     ・     ・     ・     ・     ・     ・     ・     ・     ・     ・     ・     ・     ・     ・     ・     ・     ・     ・     ・     ・     ・     ・     ・     ・     ・     ・     ・     ・     ・     ・     ・     ・     ・     ・     ・     ・     ・     ・     ・     ・     ・     ・     ・     ・     ・     ・     ・     ・     ・     ・     ・     ・     ・     ・     ・     ・     ・     ・     ・     ・     ・     ・     ・     ・     ・     ・     ・     ・     ・     ・     ・     ・     ・     ・     ・     ・     ・     ・     ・     ・     ・     ・     ・     ・     ・     ・     ・     ・     ・     ・     ・     ・     ・     ・     ・     ・     ・     ・     ・     ・     ・     ・     ・     ・     ・     ・     ・     ・     ・     ・     ・     ・     ・     ・     ・     ・     ・     ・     ・     ・     ・     ・     ・     ・     ・     ・     ・     ・     ・     ・     ・     ・     ・     ・     ・     ・     ・     ・     ・     ・     ・     ・     ・     ・     ・     ・     ・     ・     ・     ・     ・     ・     ・     ・     ・     ・     ・     ・     ・     ・     ・     ・     ・     ・     ・     ・     ・     ・     ・     ・     ・     ・     ・     ・     ・     ・     ・     ・     ・     ・     ・     ・     ・     ・     ・     ・     ・     ・     ・     ・     ・     ・     ・     ・     ・     ・     ・     ・     ・     ・     ・ |
|                                                                                              | 注文 注文完了メール 購入者                                                                                                    |
|                                                                                              | パソコン、スマートフォン<br>タブレット                                                                                                    |

#### ■ クレジット決済オプションについて

従来の決済方法(振込・代金引換)に加えて、オプションでクレジット決済も使用できます。

#### 【決済上限金額】

300,000 円以内(税別)

【使用料金】

| 初期費用  | 0円                  |
|-------|---------------------|
| 月額料金  | 1,000円 (税別)         |
| 決済手数料 | 4.5% + 20円 / 件 (税別) |

#### 【入金サイクル】

月末締め、翌月末払い

※振込み手数料(3万円未満220円、3万円以上440円)を差し引いての支払いとなります。

【対応カード会社】

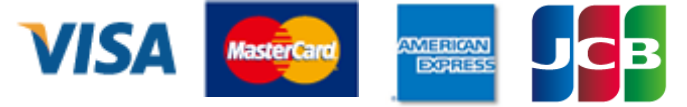

#### 1-2 開店までの流れ

#### ■STEP 1

#### 基本情報設定(P.4)

法律で義務づけられている「特定商取引法に基づく表示」の設定を行います。 [設定項目] 販売事業者、運営責任者、郵便番号、所在地、電話番号、FAX 番号、メールアドレス、お支払い 方法、お支払い期限、配送方法、引き渡し時期、商品代金以外の必要料金、返品・交換について、ホームペー ジアドレス(URL)、その他の項目

#### STEP 2

#### 個人情報保護方針の設定(P.7)

お店で収集した個人情報の取り扱いについての案内を設定します。

#### メール設定(P.8)

注文を受け付けたことをお知らせするメールを設定します。注文が入ると同時に、店舗管理者と購入者に自動 的に送信されます。

[設定項目] 差出人名、注文受付メール(購入者宛)、注文受付メール(管理者宛)

#### 消費税設定(P.10)

商品代金・手数料(送料、代引き手数料)に関する消費税設定を行います。 [設定項目] 消費税の有無、消費税対象、消費税率、消費税端数

#### 配送設定(P.11)

配送に関する料金や配送方法の設定を行います。 [設定項目] 配送方法名、配送方法説明、代引きの許可、一括登録、配送料、代引き手数料、送料無料条件

#### 支払方法(P.15)

支払い方法の設定を行います。決済方法は振込、代金引換またはクレジット決済(別途オプションの申し込み が必要)から選択できます。

[設定項目] 支払方法名、支払方法説明、決済種別、表示設定

#### 会員システム設定(P.21)

会員システムの設定を行います。利用する、利用しないから選択できます。 [設定項目]会員機能の設定

#### キャンセル・返品(P.24)

キャンセル・返品についての表示内容を設定します。 [設定項目]商品のキャンセル・返品の可不可、連絡先電話番号、連絡先メールアドレス、キャンセル・返品に ついての説明

#### 商品カテゴリー登録(P.32)

商品を分類するためのカテゴリーを登録します。 [設定項目] カテゴリー名、公開設定

#### STEP 3

#### 商品登録(P.25)

販売する商品を登録します。 [設定項目] 商品コード、商品名、販売価格、商品説明文、配送方法、商品画像

#### ■ STEP 4

#### 店舗設定(P.18)

店舗の名前、ロゴ画像、開店/閉店などを設定します。

# 第2章 基本設定

# 2-1 基本情報設定

| ■× <u>-</u> - |  |
|---------------|--|
| 基本設定          |  |
| ①<br>● 基本情報設定 |  |
| 個人情報保護の設定     |  |
| メール設定         |  |
| 消費税設定         |  |
| 配送設定          |  |
| 支払方法          |  |
| 店舗設定          |  |
|               |  |

#### ■基本情報設定

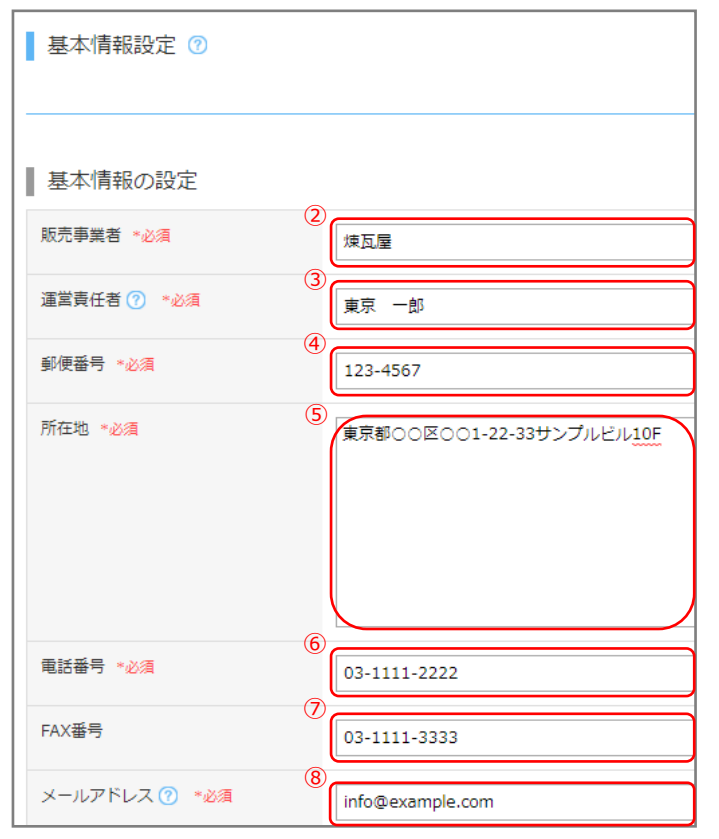

#### ■ 基本情報設定

販売者情報を変更できます。 ※設定内容は[特定商取引に基づく表記]や、[商品 詳細のご利用ガイド]に反映されます。

- メニューより「基本情報設定」リンクをクリックします。
- ② [販売事業者]を入力します。※必須
   法人契約は法人名、個人・個人事業主契約は
   代表者名を入力します。
- ③ [運営責任者]を入力します。※必須
- ④ [郵便番号]を入力します。※必須
- ⑤ [所在地]を入力します。※必須 本店(本社)の所在地(店舗がない場合は住所) を入力します。
- ⑥ [電話番号]を入力します。※必須
   連絡先の電話番号を入力します。

⑦ [FAX 番号]を入力します。

⑧ [メールアドレス]を入力します。※必須
 連絡先のメールアドレスを入力します。
 ※購入者に自動送信する、[注文受付メール]
 のメールアドレスとして使用します。

#### ■基本情報設定

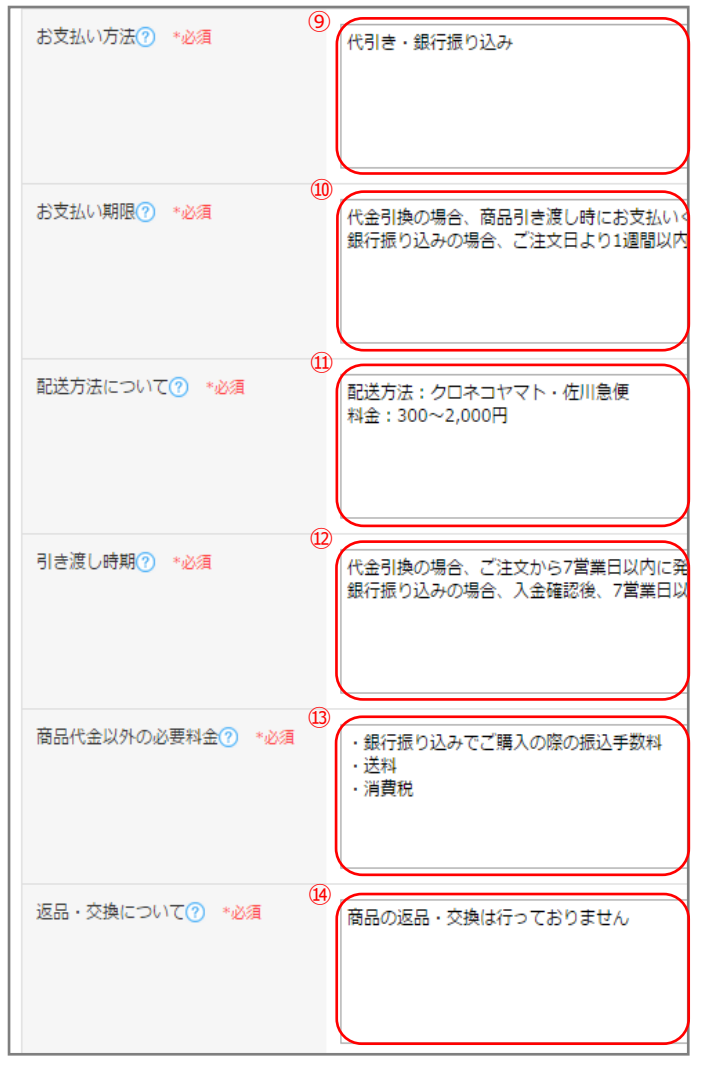

- 10 お支払い期限を入力します。※必須
   入力例:

[代金引換] 商品引渡時にお支払いください。

#### [銀行振込]

ご注文日より1週間以内に振込の手続きを 行ってください。

- 11 配送方法についての表示内容を入力します。
   ※必須
- 12 引き渡し時期を入力します。※必須

入力例: [代金引換] ご注文日から7営業日以内に発送いたし

ます。

[銀行振込]

入金確認後7営業日以内に発送いたします。

13 商品代金以外の必要料金を入力します。

#### ※必須

商品代金以外にかかる料金(送料、消費税、手数 料など)を入力します。

⑭ 返品・交換についての表示内容を入力します。
※必須

返品期限や手続き方法など、費用が発生する場合はその詳細を入力します。

#### ■基本情報設定

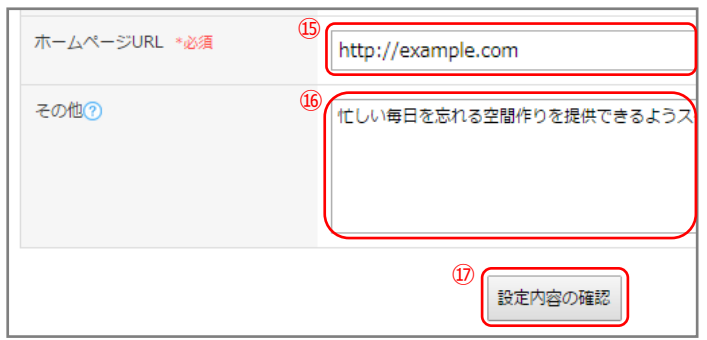

#### ■変更内容の確認

| ホームページURL | http://example.com            |
|-----------|-------------------------------|
| その他       | 忙しい毎日を忘れる空間作りを提供できるようスタッフー同、お |
|           | (18)<br>戻る 空更                 |

#### ■完成例

| カテゴリー<br>から探す▼ | ネーワード 商品参号 検索                                       |  |
|----------------|-----------------------------------------------------|--|
| 特定商取引に基づく表記    |                                                     |  |
| 販売事業者          | 煉瓦屋                                                 |  |
| 運営責任者          | 東京 一郎                                               |  |
| 住所             | 123-4567<br>東京都〇〇区〇〇1-22-33サンブルビル10F                |  |
| 宣話春号           | 03-1111-2222                                        |  |
| FAX            | 03-1111-3333                                        |  |
| メールアドレス        | info@example.com                                    |  |
| お支払方法          | 代引き・銀行振り込み                                          |  |
| お支払期限          | 代金引換の場合、商品引き渡し時にお支払い<br>銀行振り込みの場合、ご注文日より1週間内        |  |
| 配送方法について       | 配送方法:クロネコヤマト、佐川急便<br>料金:300~2,000円                  |  |
| 商品のお渡し日        | 代金引換の場合、ご注文から7営業日以内に発送。<br>銀行振込の場合、入金確認後、7営業日以降に発送。 |  |
| 商品代金以外の必要料金    | ・銀行振り込みでご購入の際の振込手数料<br>・送料<br>・消費税                  |  |
| 返品・交換について      | 商品の返品・交換は行っておりません                                   |  |
| ホームページ         | http://example.com                                  |  |

- (5) ホームページアドレス(URL)を入力します。※必須
- ⑥ その他の項目を入力します。お店の説明や、許認可・資格などを入力します。
- ① 「設定内容の確認」ボタンをクリックすると、入力内容の確認画面が表示されます。
- 18 「変更」ボタンをクリックすると、基本情報設定の変更が完了します。

ネットショップで販売する際、法律によっ て「特定商取引法に基づく表示」が義務付 けられています。

# 2-2 個人情報保護の設定

| ■× <u>-</u>                                  |  |
|----------------------------------------------|--|
| 基本設定                                         |  |
| 基本情報設定                                       |  |
| <ul> <li>(1)</li> <li>● 個人情報保護の設定</li> </ul> |  |
| メール設定                                        |  |
| 消費税設定                                        |  |
| 配送設定                                         |  |
| 支払方法                                         |  |
| 店舗設定                                         |  |

#### ■個人情報保護方針の表示設定

| ┃ 個人情報保護方針の表示設定 | 0                                                                                                    |
|-----------------|----------------------------------------------------------------------------------------------------|
| 表示内容 *必须        | ##会社名##(以下「当社」といいます)は、当社の「個人債報保護方針」および当<br>す。<br>以下の内容にご同意いただいてからご提供いただきますようお願い致します。<br>なお、ご利用者が個人債報のご提供をご希望されない場合、ご利用者ご自身のご判<br>この場合、本サイトにおけるサービスをご利用になれないことがございますので、 |
|                 | <ol> <li>設定内容の確認</li> </ol>                                                                                                    |

#### ■変更内容の確認

|        | お客様ご本人から自己の個人情報購示の講求があった場合、すみやかに競示いたします(ご本<br>また、個人情報の内容に誤りがあり、ご本人から訂正・追加・削除の講求がある場合は違切に |
|--------|------------------------------------------------------------------------------------------|
|        | 20xx年x月xx日<br>####株式会社<br>代表取得役 ## ##                                                    |
|        | 展る (安東                                                                                   |
| ■ 今代 個 |                                                                                          |

#### ■完成例

| カチゴリー<br>から採す▼           | すべての商品 ▼ キーワード 商品参号 枚余                                           |
|--------------------------|------------------------------------------------------------------|
| 個人情報                     | (保護方針                                                            |
| ##会社名##(                 | (以下「当社」といいます)は、当社の「個人情報保護方針」および                                  |
| 当社社内規程<br>扱います。          | !に墨づき、本サイトでご提供いただく個人情報を以下のように取                                   |
| 以下の内容に<br>なお、ご利用         | :ご同意いただいてからご提供いただきますようお願い致します。<br> 者が個人情報のご提供をご希望されない場合、ご利用者ご自身の |
| ご判断により<br>この場合、本         | 、個人情報のご提供を拒否いただくことができます。<br>、サイトにおけるサービスをご利用になれないことがございますの       |
| で、あらかじ                   | めご了承ください。                                                        |
| <ol> <li>個人情報</li> </ol> |                                                                  |
| 個人情報とは                   | は、当サイトを通じてご利用者からご提供いただく氏名、住所、電                                   |
| 話番号、電子                   | メールアドレス等、ご利用者個人を識別できる情報を意味しま                                     |
| す。また、こ                   | れらのうちの1つ或いは2つ以上を組合すことによって、特定の                                    |
| 個人を識別す                   | `る、或いは識別し得る情報を指すものと致します。なお、本人と                                   |
| は、上記の個                   | 人情報から識別され得るご本人のことを指すものと致します。                                     |
| 2. 個人情報                  | しの利用目的                                                           |

山田如人(17) 矮切江 为经认明。

### ■ 個人情報保護方針の表示設定

個人情報保護方針の設定を変更できます。 ※個人情報保護法に基づき、個人情報の取扱いを 定める必要があります。

- メニューより「個人情報保護の設定」リンクを クリックします。
- 個人情報保護方針の表示内容を入力します。
   ※必須
- ③ 「設定内容の確認」ボタンをクリックすると、入力内容の確認画面が表示されます。
- ④ 「変更」ボタンをクリックすると、個人情報の 保護方針の変更が完了します。

| 個人情報保護方針とは         |
|--------------------|
| ネットショップを運営するにあたって、 |
| 収集した個人情報をどのように扱うのか |
| などを、お店の管理者が定めた規範のこ |
| とです。個人情報の保護を厳守している |
| 旨を購入者に伝えることでお店への信頼 |
| と安心感を提供できます。       |
|                    |

4 - 21 - 21

# 2-3 メール設定

| ■メニュー                               |
|-------------------------------------|
| 基本設定                                |
| 基本情報設定                              |
| 個人情報保護の設定                           |
| <ul><li>(1)</li><li>メール設定</li></ul> |
| 消費税設定                               |
| 配送設定                                |
| 支払方法                                |
| 店舗設定                                |

■ メール設定

自動送信する注文受付メールの内容を変更できます。

 メニューより「メール設定」リンクをクリック します。

【差出人名の設定】

メールの差出人名を入力します。※必須
 注文受付メール、会員登録完了メールの差出
 人名に表示されます。

【注文受付メール(購入者宛)の設定】

- ③ メールの件名を入力します。※必須
- ④ メールの文頭部分を入力します。※必須メール本文の先頭に表示されます。
- ⑤ メールの文末部分を入力します。※必須 メール本文の最後に表示されます。

【注文受付メール(管理者宛)の設定】

- ⑥ メールの件名を入力します。※必須
- ⑦ メールの文頭部分を入力します。※必須 メール本文の先頭に表示されます。
- ⑧ メールの文末部分を入力します。※必須 メール本文の最後に表示されます。

#### ■メールの設定

| ▲ 差出人名⑦        |                                                                         |
|----------------|-------------------------------------------------------------------------|
| 差出人名 *必須       | (2)<br>ショップサイト                                                          |
| ■ 注文受付メール(購入者宛 | ī)⑦                                                                     |
| 件名 *必須         | 【ご注文内容の確認】                                                              |
| 文頭テキスト *必須     | (4)<br>この度はほーむペーじをご利用下さいまして調<br>下記の通りご注文をお受けいたしましたのでごる                  |
|                | 商品の準備かでき次第、メールにて発送のご案P<br>す。                                            |
| 文末テキスト *必須     | 5<br>ショップサイト                                                            |
|                | 株式会社ショップサイト<br>〒 123-4567<br>東京都〇〇区〇〇1-22-3サンプルビル10F                    |
|                | TEL 03-1111-2222<br>FAX 03-1111-3333<br>お問合せ info@example.com           |
| ■ 注文受付メール(管理者宛 |                                                                         |
| 件名 *必須         | 【受注報告】                                                                  |
| 文頭テキスト *必須     | ⑦ ショップサイトの注文が入りました。                                                     |
|                |                                                                         |
| 文末テキスト *必須     | 8<br>ショップサイト<br>株式会社ショップサイト<br>〒 123-4567<br>東京都○○区○○1-22-3サンプルビル10F お問 |
|                | TEL 03-1111-2222<br>FAX 03-1111-3333<br>お問合せ info@example.com           |

#### ■メールの設定

| ▲ 会員登録完了メール( | 登録者宛)⑦                                                                 |
|--------------|------------------------------------------------------------------------|
| 件名 *必須       | 9<br>【ご入会完了のご連絡】                                                       |
| 文頭テキスト *必須   | 10<br>この度は ショップサイトの会員にご登録下さいまし<br>「会員情報」にて商品ご購入の履歴が確認できます。             |
|              |                                                                        |
| 文末テキスト *必須   | 11)<br>ショップサイト<br>株式会社ショップサイト<br>〒 123-4567<br>東京都〇〇区〇〇1-22-3サンプルビル10F |
|              | TEL 03-1111-2222<br>FAX 03-1111-3333<br>お問合せ info@example.com          |

#### ■変更内容の確認

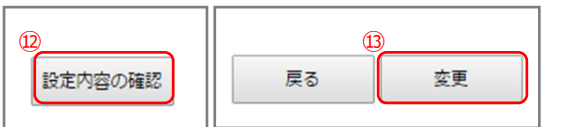

■完成例 <u>差出人名</u>

【会員登録完了メール(登録者宛)の設定】

- 9 メールの件名を入力します。※必須
- ルの文頭部分を入力します。※必須メール本文の先頭に表示されます。
- メールの文末部分を入力します。※必須
   メール本文の最後に表示されます。
- ② 「設定内容の確認」ボタンをクリックすると、入力内容の確認画面が表示されます。
- ③ 「変更」ボタンをクリックすると、メール設定の変更が完了します。

| 差出人 ショップサイト kinfo@example.com> ☆                                                                                      |                                                                                                   |
|----------------------------------------------------------------------------------------------------|---------------------------------------------------------------------------------------------------|
| 件名【ご注文内容の確認】件名 文頭テキスト                                                                                                 | 10:19                                                                                             |
| この度は ショップサイト をご利用下さいまして誠に有<br>ございます。<br>下記の通りご注文をお受けいたしましたのでご確認をお<br>いたします。                                           | (通貨:円) 自動生成部                                                                                      |
| 商品の準備ができ次第、メールにて発送のご案内をさせ<br>だきます。<br>よろしくお願いいたします。                                                                   | 【配送先】<br>************************************                                                     |
| 【ご注文内容】 <u>自動生成部</u><br>************************************                                                          | 戦役留号 : 000-0000<br>住所 : 宮城県仙台市宮城野区榴ヶ岡2-4-22<br>仙台東ロビル7F<br>電話番号 : 000-0000-0000<br>配送方法 : クロネコヤマト |
| 住所 : 宮城県仙台市宮城野区榴ヶ岡2-4-22<br>仙台東ロビル7F<br>電話番号 : 000-0000-0000<br>注文番号 : 00001072<br>注文日時 : 2017-07-24 10:19:00<br>商品 : | 【お支払方法】<br>************************************                                                   |
| 001 ブルーマウンテン 1<br>単価 1,000円 × 1<br><br>商品合計 : 1,000円<br>消費税 : 80円                                                     | 【その他】<br>************************************                                                     |
| 这科 : /00円<br>代引き手数料 : 300円<br>                                                                                        | 株式会社 ショップサイト<br>〒 000-0000<br>仙台市宮城野区榴岡2-4-22 仙台東ロビル7F                                            |
|                                                                                                    | TEL 000-0000-0000<br>FAX 000-0000-0000<br>お問合せ info@example.com<br>                               |
|                                                                                                    | < >>                                                                                              |

# 2-4 消費税設定

| _ | ×=1-      |
|---|-----------|
|   | 基本設定      |
|   | 基本情報設定    |
|   | 個人情報保護の設定 |
|   | メール設定     |
|   | ○ 消費税設定   |
|   | 配送設定      |
|   | 支払方法      |
|   | 店舗設定      |

#### ■消費税設定

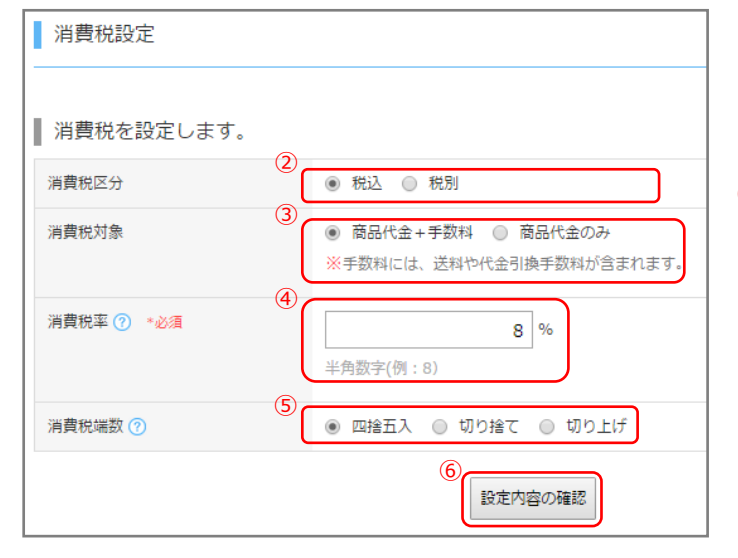

#### ■消費税端数

| 四捨五入 | 0~0.4=0   |
|------|-----------|
|      | 0.5~0.9=1 |
| 切り捨て | 0~0.9=0   |
| 切り上げ | 0.1~0.9=1 |

#### ■設定内容の確認

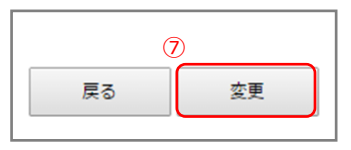

#### ■ 消費税設定

消費税に関する設定を変更できます。

- メニューより「消費税設定」リンクをクリック
  します。
- 消費税区分を選択します。
   [税込]
   金額に消費税を含めます。

[税別] 金額に消費税を含めません。

 ・消費税対象を選択します。

 [商品代金+手数料]
 商品代金と手数料(送料、代金引換手数料)を
 含めた金額に対する消費税を計算します。

[商品代金のみ] 商品代金に対する消費税を計算します。

- 12 消費税率を入力します。※必須
- 18 消費税端数を選択します。自動的に計算される 消費税について、小数点以下の扱いをどうする か設定できます。
- (9) 「設定内容の確認」ボタンをクリックすると、入力内容の確認画面が表示されます。
- ⑦ 「変更」ボタンをクリックすると、消費税設定の変更が完了します。

# 2-5 配送設定

| ■× <u></u> | _ |
|------------|---|
| 基本設定       |   |
| 基本情報設定     |   |
| 個人情報保護の設定  |   |
| メール設定      |   |
| 消費税設定      |   |
| ●配送設定      |   |
| 支払方法       |   |
| 店舗設定       |   |
|            |   |

#### ■配送基本設定

|                                  | ,                                                                                                    |
|----------------------------------|----------------------------------------------------------------------------------------------------|
| ※送料無料条件を設定しない場合<br>半角数字(例: S000) | は「0」を入力して下さい。                                                                                                    |
| 3 ⑧ 固定 〇 変動                      |                                                                                                    |
| 手数科 0                            | 円 *                                                                                                    |
| 上限 0                             | 円                                                                                                    |
| ※代引き手数料を設定しない場合<br>半角数字(例:300)   | は「0」を入力して下さい。                                                                                                    |
|                                  | <ul> <li>※送料無料条件を設定しない場合<br/>半角数字(例:5000)</li> <li>③ 回定 ○ 変動</li> <li>手数料 0</li> <li>上限 0</li> <li>※代引き手数料を設定しない場合</li> <li>半角数字(例:300)</li> </ul> |

#### ■代引き手数料で[固定]を選択した場合

| 代 | 引き手数科 🕜 | (4)    | <ul> <li>固定</li> </ul> | ○ 変動 |     |   |
|---|---------|--------|------------------------|------|-----|---|
|   |         | ୍ଲି(   | 手数科                    | 0    | 円 * | à |
|   |         | ی<br>( | 上限                     | 0    | 円   |   |

#### ■代引き手数料で[変動]を選択した場合

| ○ 固定 ● 変動 |        |        |
|-----------|--------|--------|
| 行の追加行の削除  |        |        |
| 購入金額(     | 円)     | 手数科(円) |
| 0~        | 10000  | 300    |
| 10001 ~   | 30000  | 400    |
| 30001 ~   | 100000 | 600    |
| 100001 ~  | 300000 | 1000   |

#### ■ 配送基本設定

配送方法の基本設定を変更できます。

- メニューより「配送設定」リンクをクリックします。
- ② 送料無料条件を入力します。※必須 カート内商品の合計金額が、設定した条件の 金額を超えた場合に、送料無料となります。
- ③ 代引き手数料を設定します。※必須 購入者が支払方法で[代金引換]を選択した場 合に、設定した代引き手数料が適用され ます。

#### [固定]

代引き手数料を固定で設定します。

※[固定]に設定した場合(③~④)

#### [変動]

注文の合計金額に応じて手数料を設定します。

※[変動]に設定した場合(⑤~⑥)

- ④ [手数料]を入力します。
- ⑤ [上限]を入力します。

※注文の合計金額が[上限]を超えた場合に注 文できないようにします。 ※上限を設定しない場合は「0」を入力してく

※工廠を設定しない場合は「0」を入力してください。

- 6 購入金額の上限を入力します。
- ⑦ 購入金額に対する手数料を入力します。
   ※上限を設定しない場合は「0」を入力してください。
- ⑧ 「設定内容の確認」ボタンをクリックし、確認 画面で「変更」ボタンをクリックすると、配送 基本設定の変更が完了します。

#### ■配送方法登録

| <ol> <li>配送方法登録</li> <li>配送方法の新規登録</li> <li>配送方法一覧?</li> </ol> |                             |     |       |
|----------------------------------------------------------------|-----------------------------|-----|-------|
| ⑦<br>並び替え 配送方法名                                                | 說明                          | 商品数 | 操作 🥜  |
|                                                                |                             |     |       |
| ヤマネ運輸                                                          | 配送時間の指定ができます。 お届時間は以下の<br>時 | 1   | 編集 削除 |
|                                                                |                             |     |       |

#### ■配送方法登録

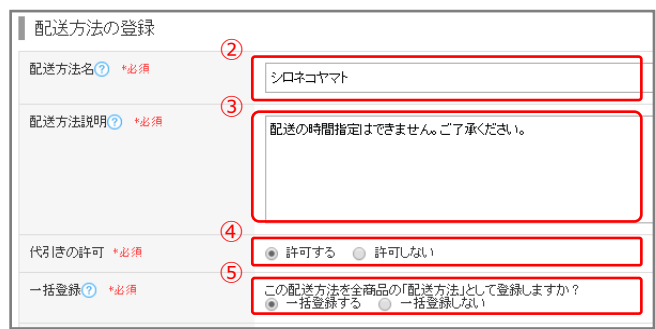

#### ■配送方法登録

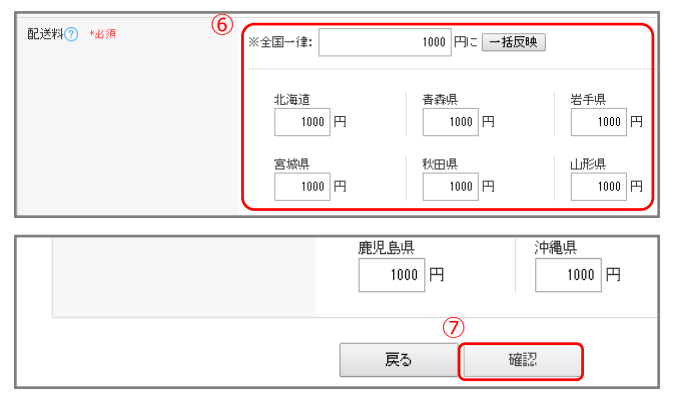

#### ■確認画面

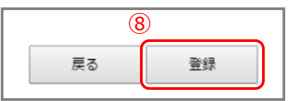

#### ■完成例

| 1 カート  | > 2   お客様情報 > 3   発送·支払方法 > 4   内容確認                                                                                                    |
|--------|----------------------------------------------------------------------------------------------------|
| 発送先    | <ul> <li>         • お客様情報と同じ         ● 別の発送先を指定する     </li> </ul>                                                                                                    |
| 配送方法   | <ul> <li>クロネコヤマト</li> <li>メール便:50cm四方以内はこちらでの配送です。</li> <li>宅配便:50cm四方を超えるものはこちらでの配送になります。</li> <li>佐川急便</li> <li>冷凍での配送は承っておりませんのでご了承ください。</li> <li>●シロネコヤマト</li> <li>配送の時間指定はできません。ご了承ください。</li> </ul>                            |
| * 支払方法 | <ul> <li>●銀行振込み<br/>お支払い代金は商品代金と送料の合計をお振込みください。振込手数料はお客様がご負担ください。(当方口座はゆうちょ銀行です。)ご不明な点がありましたらご入金されずに、お手数ですがメールにてお問合せください。</li> <li>●代金引換え</li> <li>代金引換時は商品代金と送料の合計をお振込みください。ご不明な点がありましたら代金の支払いをせずに、お手数ですがメールにてお問合せください。</li> </ul> |
|        |                                                                                                    |

■ 配送方法登録

配送方法を登録できます。

- 1 「配送方法の新規登録」をクリックします。
- ② [配送方法名]を入力します。※必須
- ③ [配送方法説明]を入力します。※必須
- ④ [代引きの許可]を選択します。※必須
- ⑤ [一括登録]を選択します。※必須

[一括登録] 全商品の「配送方法」として、一括登録でき ます。

- ⑥ [配送料]を入力します。※必須 ※[全国一律]の入力欄に入力し、「一括反映」 ボタンをクリックすると配送料が全国一律に 反映されます。
- ⑦ 「確認」ボタンをクリックすると、入力内容の 確認画面が表示されます。
- ⑧ 「登録」ボタンをクリックすると、配送方法の
   登録が完了します。

#### ■配送方法一覧

| ſ | ┃ 配送方     | 法一覧?  |                              |       |
|---|-----------|-------|------------------------------|-------|
|   | ⑦<br>並び替え | 配送方法名 | 說明 商品数                       | 操作 ⑦  |
| I |           |       |                              |       |
|   |           | ヤマネ運輸 | 配送時間の指定ができます。 お届時間は以下の時 1    | 編集 削除 |
|   | =         | 佐川急便  | 冷凍での配送は承っておりませんのでご了承ください。 10 | 編集 削除 |
|   |           | ゆうパック | 配送時間の指定ができます。 お届時間は以下の時 5    | 編集 削除 |
|   | =         | ゆうメール | 代金引換の場合はご利用できません。 配達日の 2     | 編集 削除 |

■ 配送方法一覧

配送方法の一覧が表示されます。

[並び替え]

順番の変更を行う場合は、配送方法の を上下にドラッグ&ドロップしてください。

[配送方法名] 配送方法名が表示されます。

[説明]

配送方法についての説明が表示されます。

[商品数] 配送方法を設定した商品数が表示されます。

[操作]

「編集」リンクをクリックすると配送方法編 集画面に移動します。

「削除」リンクをクリックすると配送方法削 除画面に移動します。

|     | [複数商品購入時の配送方法について]      |
|-----|-------------------------|
|     | ▶共通の配送方法がある場合           |
|     | その配送方法を使用します。           |
| > 4 | ▶共通の配送方法がない場合           |
|     | (例:クール便商品と常温商品など)       |
|     | 「発送・支払方法」の確認画面に、「配送方法が  |
| •   | 異なる商品は、同時に購入することはできません。 |
|     | 誠に申し訳ございませんが、別々にご注文をお願  |
|     | いいたします。」という案内文が表示され、購入  |
|     | 画面に進めません。               |
|     |                         |

■発送·支払方法画面

(複数商品購入時、共通の配送方法がない場合)

13

 

 オットショッピング

 1 カート
 2 2 お客様情報
 3 客送・支払方法
 >

 発送先
 ● お客様情報と同じ
 例の免送先を指定する
 >

 配送方法が異なる商品は、同時に購入することはできません。 誠に申し訳ございませんが、別々にご注文をお願いいたします。
 ○代金引換 商品到着時に代金をお支払いください

 〇クレジットカード決済
 以下のクレジットカードをご利用頂けます。

#### ■配送方法一覧

| 説明                        | 商品数 | 操作⑦   |
|---------------------------|-----|-------|
|                           |     |       |
| □四方以内はこちらでの配送です。 宅        | 3   | 編集 削除 |
| <b>承っておりませんのでご了承ください。</b> | 未設定 | 編集削除  |

■ 配送方法編集

配送方法を編集できます。

- 配送方法一覧より「編集」 リンクをクリックします。
- 2 配送方法編集画面が表示されます。
   ※編集方法は[配送方法登録]と同じ操作方法です。

#### ■ 配送方法削除

配送方法の削除ができます。

※商品に設定した配送方法は削除できません。

- 配送方法一覧の「削除」リンクをクリックする
   と入力内容の確認画面が表示されます。
- [削除]ボタンをクリックすると、配送方法の 削除が完了します。

#### ■配送方法一覧

| 説明                        | 商品数 | 操作?   |
|---------------------------|-----|-------|
|                           |     |       |
| □四方以内はこちらでの配送です。 宅        | 3   | 編集 削除 |
| <b>承っておりませんのでご了承ください。</b> | 未設定 | 編集削除  |

#### ■削除内容の確認

| 削除内容の確認 |                           |
|---------|---------------------------|
| 配送方法名   | 佐川急便                      |
| 支払方法説明  | 冷凍での配送は承っておりませんのでご了承ください。 |
| 代引きの許可  | 許可する                      |
| 配送料     | 北海道 600 円 青森県 600 円       |

#### ■確認画面

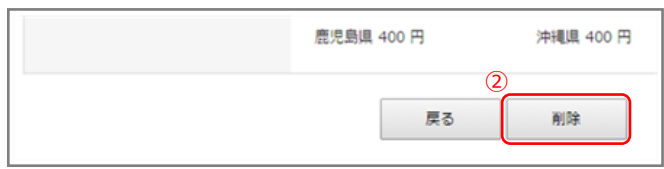

# 2-6 支払方法

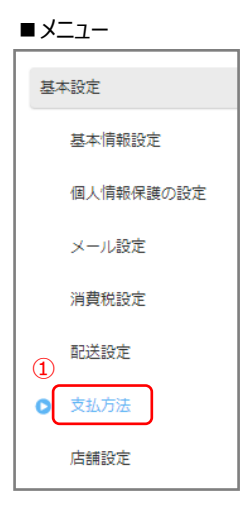

#### ■支払方法登録

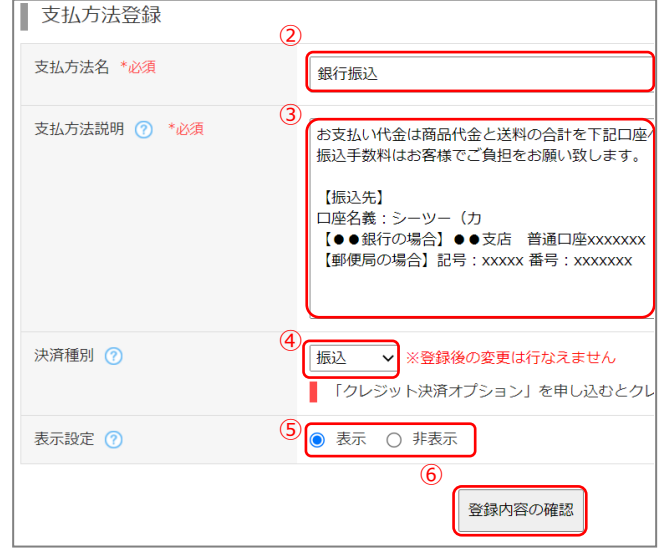

#### ■登録内容の確認

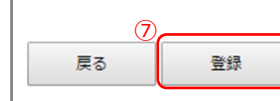

#### ■完成例

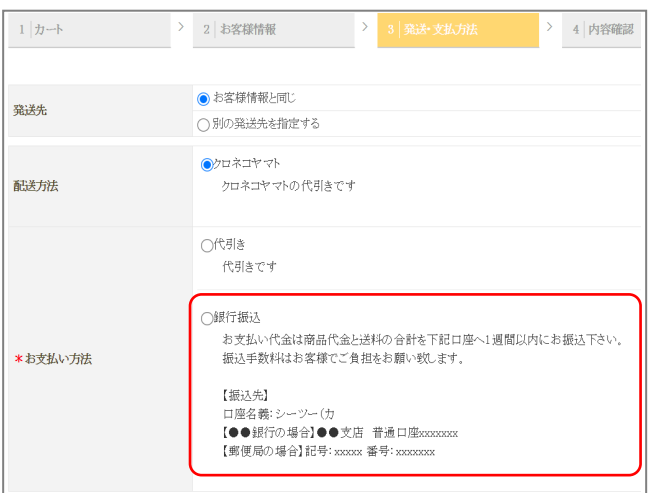

■ 支払方法登録

#### 支払方法を登録できます。

- メニューより「支払方法」 リンクをクリックします。
- 2 [支払方法名]を入力します。※必須
- ③ [支払方法説明]を入力します。※必須
   ※「クレジット決済」の場合は入力不要です。
   ※④の決済種別で「振込」をお選びいただいた
   場合、「支払方法説明」で入力した内容(振込 先の情報)は請求書にも反映されます。
   (→P.52)
- ④ [決済種別]を選択します。
   使用する決済方法を[振込][代金引換]
   [クレジット決済]から選択してください。
   (※1)
- 5 [表示設定]を選択します。

#### [表示]

発送・支払方法選択画面の支払方法選択欄に表 示されます。

#### [非表示]

発送・支払方法選択画面の支払方法選択欄に表 示されません。

- ⑥ 「登録内容の確認」ボタンをクリックすると、入力内容の確認画面が表示されます。
- ⑦ 「登録」ボタンをクリックすると、支払方法の
   登録が完了します。

※1「クレジット決済」を使用する場合は別途オプ ションの申し込みが必要です。(→P.2)

#### ■支払方法編集

| 說明                  | 表示設定 | 操作 🥐  |
|---------------------|------|-------|
|                     | (1   | D     |
| :金は商品代金と送料の合計をお振込みく | 表示   | 編集削除  |
| は商品代金と送料の合計をお振込みくだ  | 表示   | 編集 削除 |

#### ■支払方法編集

| ■支払方法編集    | (2)                                                                              |
|------------|----------------------------------------------------------------------------------|
| 支払方法名 *必須  | 銀行振込み                                                                            |
| 支払方法説明 *必須 | お支払い代金は商品代金と送料の合計をお振込みくた<br>振込手数料はお客様がご負担ください。(当方口座は<br>ご不明な点がありましたらご入金されずに、お手数で |
| 決済種類⑦      | 振込  ▼                                                                            |
| 表示設定       | ● 表示 ○ 非表示                                                                       |
|            | 3<br>戻る 確認                                                                       |

#### ■変更内容の確認

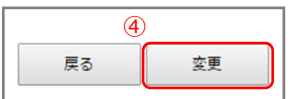

# ■支払方法削除

| 説明                 | 表示設定 | 操作 🕜      |
|--------------------|------|-----------|
| 金は商品代金と送料の合計をお振込みく | 表示   | ①<br>編集削除 |
| は商品代金と送料の合計をお振込みくだ | 表示   | 編集 削除     |

#### ■削除内容の確認

| 削除内容の確認 | ٩                                                      |
|---------|--------------------------------------------------------|
| 支払方法名   | 代金引換え                                                  |
| 支払方法説明  | 代金引換時は商品代金と送料の合計をお振込みください<br>ご不明な点がありましたら代金の支払いをせずに、お手 |
| 決済種類    | 代金引換                                                   |
| 表示設定    | 表示                                                     |
|         | (3)<br>戻る 削除                                           |

## ■ 支払方法編集

支払方法を編集できます。

※[支払方法登録]と同じ操作方法です。

- 「編集」リンクをクリックすると支払方法編集 画面に移動します。
- 2 各項目を編集します。
- ③ 「確認」ボタンをクリックすると、入力内容の 確認画面が表示されます。
- ④ 「変更」ボタンをクリックすると、支払方法の 変更が完了します。

## ■ 支払方法削除

支払方法を削除できます。

※支払方法が1つの場合は削除できません。

- 「削除」リンクをクリックすると支払方法削除 画面に移動します。
- 2 削除する内容の確認画面が表示されます。
- ③ 「削除」ボタンをクリックすると、支払方法の 削除が完了します。

#### ■支払方法一覧

| ┃ 支払方            | ┃ 支払方法一覧 |                                      |      |       |
|------------------|----------|--------------------------------------|------|-------|
| <u>?</u><br>並び替え | 支払方法名    | 說明                                   | 表示設定 | 操作 🥜  |
|                  |          |                                      |      |       |
| $\equiv$         | 銀行振込み    | お支払い代金は商品代金と送料の合計をお振込みく              | 表示   | 編集 削除 |
| $\equiv$         | 代金引換え    | 代金引換時は商品代金と送料の合計をお振込みくだ              | 表示   | 編集 削除 |
| =                | クレジット決済  | │ 以下のクレジットカードをご利用頂けます。<br>VISA 🔤 💼 🌆 | 表示   | 編集 削除 |

#### ■ 支払方法一覧

支払方法の一覧が表示されます。

[並び替え]

順番の変更を行う場合は、支払方法の を上下にド ラッグ&ドロップしてください。

[支払方法名] 支払方法名が表示されます。

[説明]

支払方法についての説明が表示されます。

[表示設定] 支払方法の表示・非表示が表示されます。

[操作]

「編集」 リンクをクリックすると支払方法編集画面に移動します。

「削除」 リンクをクリックすると支払方法削除画面に移動します。

# 2-7 店舗設定

#### ■店舗設定

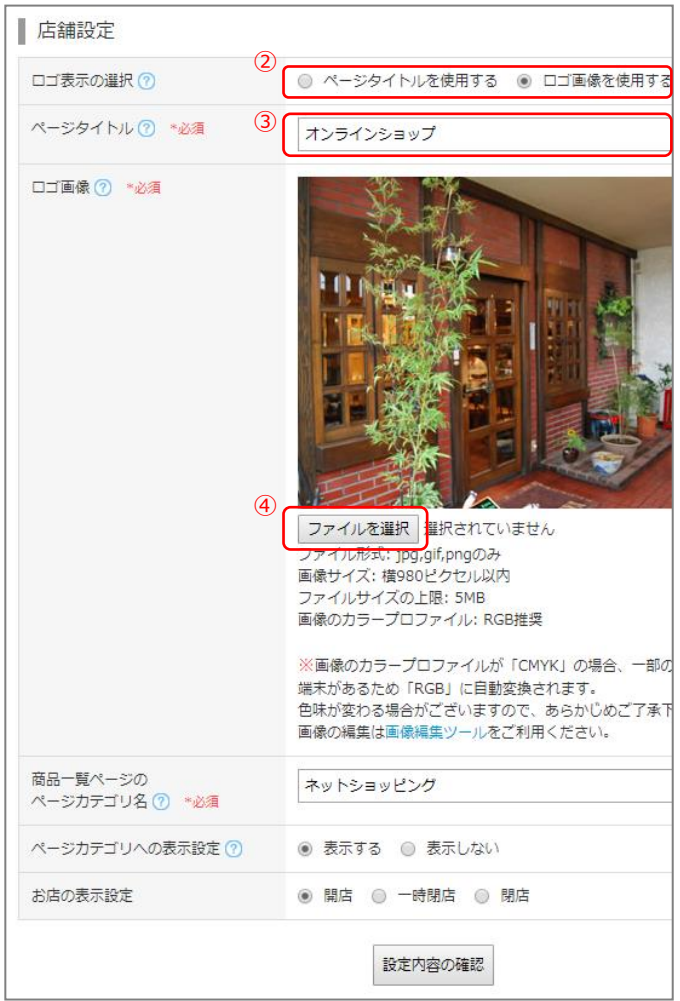

#### ■ 店舗設定

オンラインショップの表示項目を設定できます。

- ④ メニューより「店舗設定」 リンクをクリックします。
- 5 オンラインショップ画面上部にロゴを表示す る際の形式を選択します。

【ページタイトルを使用する場合】(→③) オンラインショップ画面上部に、入力したタ イトルが表示されます。

【ロゴ画像を使用する場合】 (→④~⑥) オンラインショップ画面上部に、選択したロ ゴ画像が表示されます。

- ⑥ [ページタイトル]を入力します。※ページタイトルを使用する場合、必須
- ⑦ 「ファイルを選択」ボタンをクリックして、画像を選択します。

## ※ロゴ画像を使用する場合、必須

※商品画像のファイル形式はjpg(jpeg)、gif、 pngのみです。

※ファイルサイズの上限は 5MB です。

※「画像編集ツール」 リンクをクリックすると、 画像編集画面に移動します。(操作方法につい ては別紙『マルチデバイス・ホームページ・シ ステム ユーザーズガイド』の「STEP9:画像 編集ツール」をご参照ください。)

#### ■店舗設定

| ▮ 店舗設定                       |                            |
|------------------------------|----------------------------|
| ロゴ表示の選択 🕐                    | ◉ ページタイトルを使用する ○ ロゴ画像を使用する |
| ページタイトル 💿 🔧                  | ショップページのタイトル               |
| 商品一覧ページの<br>ページカテゴリ名 ⑦ *&須 5 | ネットショッピング                  |
| ページカテゴリへの表示設定 💿 🌀            | ) 💿 表示する 🔘 表示しない           |
| お店の表示設定                      | ● 開店 ○ 一時開店 ○ 開店           |
|                              | (8) 「設定内容の確認」              |

#### ■確認画面

| 変更 |
|----|
|    |

#### ■ショッピングサイト管理画面

| イト管理 |                  | ショップページを確認 お店の状態:開店 |
|------|------------------|---------------------|
|      | 店舗設定 ⑦           |                     |
|      | ⊘ 店舗設定の編集が完了しました |                     |
|      |                  |                     |

- ⑧ [商品一覧ページのページカテゴリ名]を入力 します。 ホームページのページカテゴリー一覧に表示す る、ページカテゴリー名を変更します
- ③ [ページカテゴリへの表示設定]を選択します。
   [表示する]
   ホームページのページカテゴリー一覧に、オン
   ラインショップのリンクが表示されます。
   [表示しない]
   ホームページのページカテゴリー一覧に、リン
   クは表示されません。
- ⑩ [お店の表示設定]を選択します。

#### [開店]

ホームページのページカテゴリー一覧に、オ ンラインショップのリンクが表示されます。 [一時閉店]

・オンラインショップにアクセスすると、メン
 テナンスページに自動で切り替わります。

・ホームページのページカテゴリー一覧に、オンラインショップのリンクが表示されます。
 [閉店]

・オンラインショップにアクセスすると、

ホームページのトップページに自動で切り替わ ります。

・ホームページのページカテゴリー一覧に、オンラインショップのリンクは表示されません。
 ※[閉店]に設定した後も設定の変更が可能です。

- 「設定内容の確認」ボタンをクリックすると、
   設定内容の確認画面が表示されます。
- ② 「変更」ボタンをクリックすると、店舗設定の
   変更が完了します。
- 13 お店の状態が表示され、開店の場合は「ショップページを確認」ボタンが表示されます。

#### ■トップページ 表示設定

| <ul> <li>トップ</li> <li>※カテゴリ・</li> <li>※並び替え</li> </ul> | ▶ップページ 表示設定<br>※カテゴリーが「非公開」のものは、表示することができません<br>(カテゴリー設定はこちら) ※並び替えを行った際は、必ず「変更」ボタンを押してください。 |               |                                                |         |  |
|--------------------------------------------------------|----------------------------------------------------------------------------------------------|---------------|------------------------------------------------|---------|--|
| ()<br>並び替え                                             | 表示項目                                                                                         | カテゴリー<br>公開設定 | <b>)</b> 表示                                    | 示状態 ?   |  |
|                                                        | すべての商品                                                                                       | -             | <ul> <li> </li> </ul>                          | ○ 表示しない |  |
| =                                                      | ランキング                                                                                        | -             | ● 表示する                                         | ○ 表示しない |  |
| =                                                      | 新着一覧                                                                                         | -             | <ul> <li>         表示する     </li> </ul>         | ○ 表示しない |  |
| ≡                                                      | おすすめ商品                                                                                       | 公開            | ◉ 表示する                                         | ○ 表示しない |  |
| =                                                      | 新商品                                                                                          | 公開            | <ul><li> <li>         表示する     </li></li></ul> | ○ 表示しない |  |
|                                                        | <ol> <li>2 変更</li> </ol>                                                                     |               |                                                |         |  |

■ トップページ 表示設定

トップページに表示する項目を設定できます。

 トップページに表示されるカテゴリーの一覧 が表示されます。

[並び替え]

順番の変更を行う場合は、 表示項目の を上下にドラッグ&ドロップ してください。

[表示項目] カテゴリー名が表示されます。

[カテゴリー公開設定] カテゴリーの公開・非公開が表示されます。

[表示状態] カテゴリーの表示・非表示を設定できます。

[カテゴリー設定はこちら] 「こちら」リンクからカテゴリーの詳細設定が できます。 ※設定方法は商品カテゴリー登録(→P.33)と

同じ操作方法です。

 ② 「変更」ボタンをクリックすると、表示設定の 変更が完了します。

# 2-8 会員システム

| ■メニュー      |
|------------|
|            |
| キャンセル・返品設定 |

#### ■会員一覧

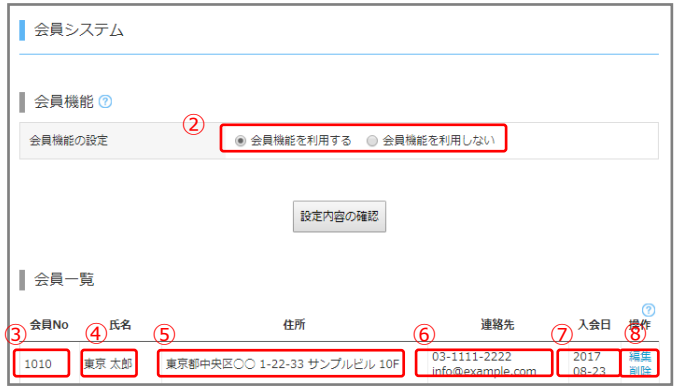

#### ■ショッピングサイト [ログイン]表示イメージ

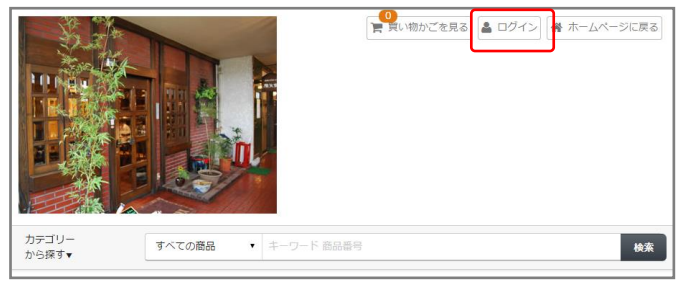

#### ■お客様情報入力 [会員登録をしながら次へ]表示イメージ

| 会員ではない方はこちら▼       |                              |                         |                                            |
|--------------------|------------------------------|-------------------------|--------------------------------------------|
| *メールアドレス           | ※ご注文完了後、入力、<br>ドメイン指定受信してくた。 | されたメールアドレス宛にご注文i<br>ざい。 | 例:info@example.com<br>確認メールをお送りします。携帯メールの対 |
| *メールアドレス(再入力)      |                              |                         | 例:info@example.com                         |
| パスワード              |                              |                         | 新規会員登録する場合にご記入くだ                           |
| パスワード (確認用)        |                              |                         | 新規会員登録する場合にご記入くだ                           |
| *お名前               | 姓                            |                         | 名                                          |
| お名前(カナ)            | セイ                           |                         | Н                                          |
| *郵便番号              |                              |                         | 例:123-4567                                 |
| *都道府県              | ──選択─ ▼                      |                         |                                            |
| *市区町村              |                              |                         | 例:〇                                        |
| *番地                |                              |                         | 例:00 1-22-33                               |
| ビル、マンション名          |                              |                         | 例:00ビル 10F                                 |
| *電話 <del>音</del> 号 |                              |                         | 例:03-1111-2222                             |
|                    | 戻る                           | 次 へ                     | 会員登録しながら次へ                                 |

■ 会員一覧

会員の一覧が表示されます。※ショッピングサイトで会員登録された全会員のデータが表示されます。

1 メニューより会員一覧を表示します。

2 [会員機能の設定]を選択します。

[会員機能を利用する] ショッピングサイトに[ログイン]リンクが表 示されます。また、商品購入の流れでお客様情 報入力画面で[会員登録をしながら次へ] リンクが表示されます。

[会員機能を利用しない] 上記の[ログイン]と[会員登録をしながら次へ] リンクが表示されません。

- ③ [会員 No.]が表示されます。
- ④ [氏名]が表示されます。
- ⑤ [住所]が表示されます。
- ⑥ [連絡先]電話番号とメールアドレスが表示されます。
- ⑦ [入会日]会員が登録された日が表示されます。
- 8 [操作]

「編集」 リンクをクリックすると会員データ編 集画面を表示します。

「削除」 リンクをクリックすると会員データ削除画面を表示します。

#### ■会員一覧

| ſ | 会員一覧 |       |                             |                                  |               |          |
|---|------|-------|-----------------------------|----------------------------------|---------------|----------|
|   | 会員No | 氏名    | 住所                          | 連絡先                              | 入会日           | 1<br>操作  |
|   | 1010 | 東京 太郎 | 東京都中央区〇〇 1-22-33 サンプルビル 10F | 03-1111-2222<br>info@example.com | 2017<br>08-23 | 編集<br>削除 |

#### ■会員データ編集

| ヘロゴ 方法住     |      |                              |  |  |
|-------------|------|------------------------------|--|--|
| ■会員テーダ編集    |      |                              |  |  |
| 会員No        | 2    | 1010                         |  |  |
| 入会日         | 3    | 2017-08-23 18:57             |  |  |
| メールアドレス *必須 | (4)  | info@example.com             |  |  |
|             | -    | 半角英数字で入力してください。              |  |  |
| 氏名 *必須      | 5    | 東京太郎                         |  |  |
| フリガナ        | 6    |                              |  |  |
|             | 0    |                              |  |  |
| 郵便番号 *必須    | 7    | 123-4567                     |  |  |
|             |      | 半角数字、ハイフン(-)(例:123-4567)     |  |  |
| 都道府県 *必須    |      | 東京都 ▼                        |  |  |
| 市区都町村 *必須   |      | 中央区                          |  |  |
| 番地 *必須      | 8    | 00 1-22-33                   |  |  |
|             |      | 00 1-22-33                   |  |  |
| ビル名         |      | サンプルビル 10F                   |  |  |
| 電話番号 *必須    | 9    | 03-1111-2222                 |  |  |
| FAX番号       |      | 半角数字、ハイフン(-)(例:03-5159-1575) |  |  |
| FAX番号       | (10) |                              |  |  |
|             |      | 半角数字、ハイフン(-)(例:03-5159-1575) |  |  |
| 0           |      |                              |  |  |
|             |      | 戻る確認                         |  |  |

#### ■確認画面

| ビル名   | サンプルビル 10F   |  |  |
|-------|--------------|--|--|
| 電話番号  | 03-1111-2222 |  |  |
| FAX番号 | -            |  |  |
|       | 度る変更         |  |  |

会員データの編集

会員データを編集します。

- 「編集」リンクをクリックすると編集画面に移 動します。
- (2) [会員 No]が表示されます。
- ③ [入会日]が表示されます。
- ④ [メールアドレス]が編集できます。
- ⑤ [氏名]が編集できます。
- ⑥ [フリガナ]が編集できます。
- ⑦ [郵便番号]が編集できます。
- ⑧ 住所の[都道府県][市区町村][番地][ビル名]が 編集できます。
- 9 [電話番号]が編集できます。
- [FAX 番号]が編集できます。
- 「確認」ボタンをクリックすると編集内容の確認画面が表示されます。
- ② 「変更」ボタンをクリックすると会員データの 編集が完了します。

#### ■会員一覧

| Γ | 会員一覧 |       |                             |                                  |               |            |
|---|------|-------|-----------------------------|----------------------------------|---------------|------------|
|   | 会員No | 氏名    | 住所                          | 連絡先                              | 入会日           | 2) ⑦<br>操作 |
|   | 1010 | 東京 太郎 | 東京都中央区〇〇 1-22-33 サンプルビル 10F | 03-1111-2222<br>info@example.com | 2017<br>08-23 | 編集<br>削除   |

#### ■削除データ確認

| 会員システム       |                  |
|--------------|------------------|
| ┃ 削除データ確認    |                  |
| 会員No         | 1010             |
| 入会日          | 2017-08-23 18:57 |
| メールアドレス      | info@example.com |
| 氏名           | 東京 太郎            |
| フリガナ         | トウキョウ タロウ        |
| 郵便番号         | 123-4567         |
| 都道府県         | 東京都              |
| 市区郡町村        | 中央区              |
| 番地           | ○○ 1-22-33       |
| FAX番号<br>ビル名 | サンプルビル 10F       |
| 電話番号         | 03-1111-2222     |
| FAX番号        |                  |
|              | (3) 戻る 削除        |

■ 会員データの削除

会員データを削除します。

- 「削除」リンクをクリックすると削除画面に移動します。
- [削除] ボタンをクリックすると会員データ削
   除が完了します。

# 2--9 キャンセル・返品の設定

| ■メニュー                          |
|--------------------------------|
| 会員一覧                           |
| 1                              |
| <ul> <li>キャンセル・返品設定</li> </ul> |

#### ■キャンセル・返品設定

| キャンセル・返品設定                                                                                                    |                                                                                                    |  |  |  |
|----------------------------------------------------------------------------------------------------|----------------------------------------------------------------------------------------------------|--|--|--|
| ■ キャンセル・返品設定<br>会員ページ内に表示される「キャンセル・返品について」の表示を設定します。各設定での表示例は下記を<br>ご確認ください。<br>表示例はこちら                                    |                                                                                                    |  |  |  |
| 商品のキャンセル・返品 *必須2                                                                                                    | ◎ 許可する ◎ 許可しない                                                                                                    |  |  |  |
| 連続先<br>* (商品の返息) を (許可する) に登<br>定した場合は必須です ③ (                                                                             | 電話番号           00-0000-0000           半角数値とハイフンのみ(例:03-1234-5678)           メールアドレス           sample_shop-address@example.com           半角英歌字と記号のみ(例:sample_shop-address@example.com) |  |  |  |
| キャンセル・返品について<br>「基本博報設定」の「返品・交換について」を使用する<br>辺品の際は商品が届いてから20日以内に上記の連絡先にご連絡ください。商品 の状態が、配送時と異なる場合や商品、飲料品などに関しては返品をお断り致し ます。 |                                                                                                    |  |  |  |
| 6 設定內容の確認                                                                                                    |                                                                                                    |  |  |  |

#### ■キャンセル・返品設定確認画面

| - | 返品の際は商品が届い  | て20日以内に上記の) | 連絡先にご連絡ください。 |  |  |  |
|---|-------------|-------------|--------------|--|--|--|
|   | 時と異なる場合や食品、 | 飲料品などに関しては  | 「返品をお断りします。  |  |  |  |
|   | 7 戻る 登録     |             |              |  |  |  |

■ キャンセル設定

会員ページ内に表示される「キャンセル・返品につ いて」の表示を設定します。

- メニューより[キャンセル・返品設定]を表示し ます。
- 2 [商品のキャンセル・返品]を選択します。
- ③ [連絡先電話番号]を入力します。
- ④ [連絡先メールアドレス]を入力します。
- 5 [キャンセル・返品について]の説明を入力しま す。
- ⑥ 「設定内容の確認」ボタンをクリックすると入 力内容の確認画面が表示されます。
- ⑦ 「登録」ボタンをクリックするとキャンセル・
   返品の設定が完了します。

# 第3章 商品管理

3-1 商品登録

| ■ ×ニュー              |  |
|---------------------|--|
| 商品管理                |  |
| 商品一覧<br>①<br>● 商品登録 |  |
| 商品カテゴリ              |  |

#### ■商品登録

| 商品登録       |                                                               |
|------------|---------------------------------------------------------------|
| 商品情報       |                                                               |
| 商品ID⑦      | 1                                                             |
| 商品コード⑦ *必須 | <ul> <li>2 001</li> <li>半角英数字、ハイブン(-)(例:p001-0001)</li> </ul> |
| 商品名 *必須    | 3 ರೆಗ್-ಇರೆಲಕ್ಲ                                                |
| カテゴリ⑦      | 4 🕢 お勧め商品 📄 手挽きミル 📄 新商品                                       |
| 公開状態 ?     | 5 💿 公開 💿 非公開                                                  |
| 通常価格⑦      | 6<br>1280<br>半角数字(例: 3000)                                    |
| 販売価格⑦ *必須  | ⑦<br>1080<br>半角数字(例:2000)                                     |

#### ■ 商品登録

商品を登録できます。

- メニューより「商品登録」リンクをクリックします。
- [商品コード]を入力します。※必須
   商品を識別するためのコードです。
- ③ [商品名]を入力します。※必須
- ④ [カテゴリ]を選択します。
   選択したカテゴリーに商品が分類されます。
- ⑤ [公開状態]の[公開]または[非公開]を選択します。
   公開:オンラインショップに表示されます。
   非公開:オンラインショップに表示されま
   せん。
- ⑥ [通常価格]を入力します。※販売価格に対する定価
- ⑦ [販売価格]を入力します。※必須

#### ■商品登録

| 商品アイコン                                                                      | □ SALE ✓ 人気商品 □ オススメ                                                                  |
|-----------------------------------------------------------------------------|---------------------------------------------------------------------------------------|
| 在庫数 ⑦                                                                       | 20                                                                                    |
| <del>M</del>                                                                | 半角数字(例:200)                                                                           |
| 単位                                                                          | (B)                                                                                   |
| 商品説明文 ⑦ *必須                                                                 | ブルーマウンテンは香りが非常に高く、繊細な味が売りです。                                                          |
|                                                                             | 1174-2-27時間7((swacrot相同不可))<br>所可であったかった(言語を知道者)                                      |
| 12                                                                          |                                                                                       |
| 藏品碑明文2 ⊙                                                                    | (cb>等りが高いため、他の音りが弱い豆とブレンドしたい方にも <font color="red">おすすめ<!--<br-->font&gt;の機械です。</font> |
|                                                                             | HTMLタグ利用可(javascript利用不可)<br>改行するとbrタグに変換されます                                         |
| 13 配送方法 ⑦ *必須                                                               | ■ 郵パック ■ ヤマト運輸                                                                        |
| 商品画像1 ⑦                                                                     | ファイルを選択   sample.png                                                                  |
| 商品画像2                                                                       | ファイルを選択 進沢されていません                                                                     |
| 商品画像3                                                                       | ファイルを選訳 進沢されていません                                                                     |
| 商品画像4                                                                       | □ プライルを選訳 進沢されていません                                                                   |
| 商品画像について<br>ファイル形式: jpg,gif,pngのみ<br>ファイルサイズの上限: SMB<br>画像のカラープロファイル: RGB推奨 |                                                                                       |
| ※面像のカラープロファイルが「CMYK<br>色味が変わる場合がございますので、あ<br>画像の編集は画像編集ツールをご利用く             | 」の場合、一部のAndroidで表示されない端末があるため「sRGB」に自動変換されます。<br>らかじめご了承下さい。<br>ださい。                  |
|                                                                             | 福認                                                                                    |

#### ■商品登録確認

| 商品画像2 |         | 画像未設定 |
|-------|---------|-------|
| 商品画像3 |         | 画像未設定 |
| 商品画像4 |         | 画像未設定 |
|       | 低<br>戻る | 登録    |

#### ■完成例

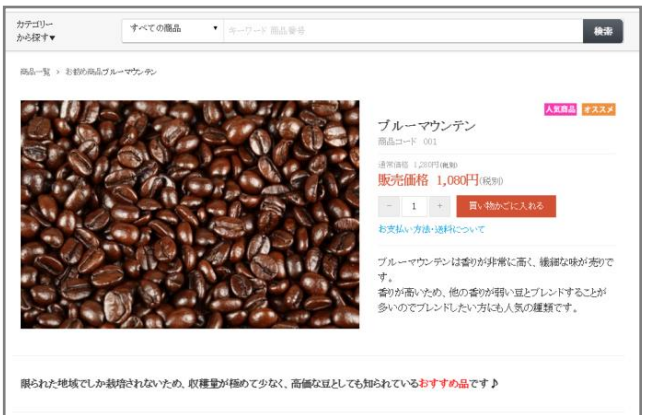

- ⑧ [商品アイコン]を選択します。
- ⑨ [在庫数]を入力します。
- (単位)を入力します。
   個、枚、冊 など、商品の単位を入力します。
   ※帳票の単位の項目に表示されます。
- [商品説明文]を入力します。※必須
   商品情報(サイズ、重量)や、使用方法などを
   入力します。
   ※HTML タグが利用できます。
- ② [商品説明文 2]を入力します。
   ※HTML タグが利用できます。
   HTML タグを利用して、商品説明ページに動 画や画像を追加できます。
- ③ [配送方法]を選択します。※必須[配送設定]で設定した配送方法を選択します。

#### 【商品画像を設定する場合(⑭~⑮)】

 
 ・ 「ファイルを選択」ボタンをクリックして画像 を選択します。
 ※商品画像は最大4つまで登録できます。
 ※商品画像のファイル形式はjpg(jpeg)、gif、pngのみです。

※ファイルサイズの上限は 5MB です。

- ⑤ 「確認」ボタンをクリックすると、内容の確認 画面が表示されます。
- ⑥ 「登録」ボタンをクリックすると、商品の登録が完了します。

# 3-2 商品の編集

| ■メニュー  |  |
|--------|--|
| 商品管理   |  |
| 1      |  |
| ● 商品一覧 |  |

#### ■商品編集

| 商品名 | 販売価格(円) | 在庫数 | 商品ページ                                    | 操作                  |
|-----|---------|-----|------------------------------------------|---------------------|
| きミル | 1680 円  |     | 2 (2) (2) (2) (2) (2) (2) (2) (2) (2) (2 | 3<br>編集<br>削除<br>複製 |

#### ■ 商品編集

商品情報を編集できます。

- メニューより「商品一覧」 リンクをクリックします。
- ② 公開状態が表示されます。
   【クレジット決済利用の場合】
   商品の新規追加、商品の編集で[在庫]と[アイコン]以外を変更するとステータスが申請中になります。(→P.29)
- ③ 「編集」リンクをクリックすると、商品編集画 面に移動します。

※商品の編集方法は[商品登録]と同じ操作方 法です。

## 3-3 商品の複製

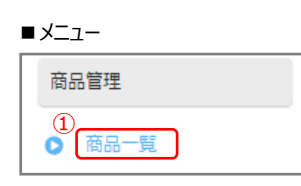

#### ■商品複製

| 商品名 | 販売価格(円) | 在庫数 | 商品ページ | 操作             |
|-----|---------|-----|-------|----------------|
| きミル | 1680 円  | 4   | 公開(2) | 編集<br>削除<br>複製 |

#### ■複製例

| 商品複製       |                                   |
|------------|-----------------------------------|
| 商品情報       |                                   |
| 商品ID⑦      | 6                                 |
| 商品コード⑦ *必須 | 003<br>半角英数字、ハイフン(-)(例:p001-0001) |
| 商品名 *必須    | 手挽きミル(コピー)                        |
| カテゴリ⑦      | 🗌 お勧め商品 🕜 手挽きミル 🔲 新商品             |
| 商品ページ⑦     | ● 公開 🔵 非公開                        |

#### ■ 商品複製

商品を複製できます。

- メニューより「商品一覧」 リンクをクリックします。
- [複製]リンクをクリックすると、商品複製画 面に移動します。

※商品の複製方法は[商品登録]と同じ操作方法です。

※複製では、[商品名]に(コピー)が追加され ます。

# 3-4 商品削除

| ■ ×ニュー |  |
|--------|--|
| 商品管理   |  |
|        |  |
|        |  |

#### ■商品削除

| 商品名 | 販売価格(円) |   | 商品ページ   | 操作             |
|-----|---------|---|---------|----------------|
| きミル | 1680 円  | 4 | ②<br>公開 | 編集<br>削除<br>複製 |

#### ■商品削除

|    | 練  | 習もしつつ、今ではコーヒーの味の奥深さにはま |
|----|----|------------------------|
| 画像 | 3  |                        |
|    | 戻る | 削除                     |

■ 商品削除

商品を削除できます。

- メニューより「商品一覧」 リンクをクリックします。
- ② 「削除」リンクをクリックすると、入力内容の 確認画面が表示されます。
- ③ 「削除」ボタンをクリックすると、商品の削除 が完了します。

## 3-5 商品一覧

#### ■ 商品一覧

| ■אבֿב−      | ■商 | i品一 | <u></u> |       |           |         |     |              |                |
|-------------|----|-----|---------|-------|-----------|---------|-----|--------------|----------------|
| 商品管理        |    | ID  | 画像      | 商品コード | 商品名       | 販売価格(円) | 在庫数 | 公開状態         | 操作             |
| ①<br>● 商品一覧 |    | ] 3 | 6.      | 003   | 手挽きミル     | 1,680 円 | 12  | 公開<br>(申請中)  | 編集<br>削除<br>複製 |
|             |    | 2   |         | 002   | ホワイトコーヒー豆 | 1,280 円 | 18  | 公開<br>(承認済み) | 編集<br>削除<br>複製 |

1 メニューより「商品一覧」リンクをクリックします。

商品の一覧が表示されます。

[ID] 商品 ID が表示されます。

[画像] 商品画像が表示されます。 [商品名] 商品名が表示されます。

[販売価格(円)] 販売価格が表示されます。

[商品コード] 設定した商品コードが表示されます。 [在庫数] 在庫数が表示されます

[公開状態] 商品ページが表示されます。

※店舗設定で開店が選択されている場合、「公開」リンクをクリックすると、オンラインショップの商品 詳細画面に移動します。

■承認ステータス

| 公開(申請中)     | 公開されません。 |
|-------------|----------|
| 公開(承認済み)    | 公開されます。  |
| 公開(承認取り消し)  | 公開されません。 |
| 非公開(申請中)    | 公開されません。 |
| 非公開(承認済み)   | 公開されません。 |
| 非公開(承認取り消し) | 公開されません。 |

[操作]

- ・「編集」リンクをクリックすると、商品編集画面に移動します。
- ・「削除」リンクをクリックすると、商品削除画面に移動します。
- ・「複製」リンクをクリックすると、商品複製画面に移動します。

# 商品一覧 商品一覧 ② ③ 検索項目 商品ページ ✓ 公開 検索 ⑦

商品情報の検索

商品データを検索できます。

- ① [検索項目]を選択します。
- 2 [検索内容]を選択します。
- ③ 「検索」ボタンをクリックします。

※検索項目の[商品 ID][商品コード][商品名]を選択した場合、キーワード検索となります。

# 3-6 一括処理

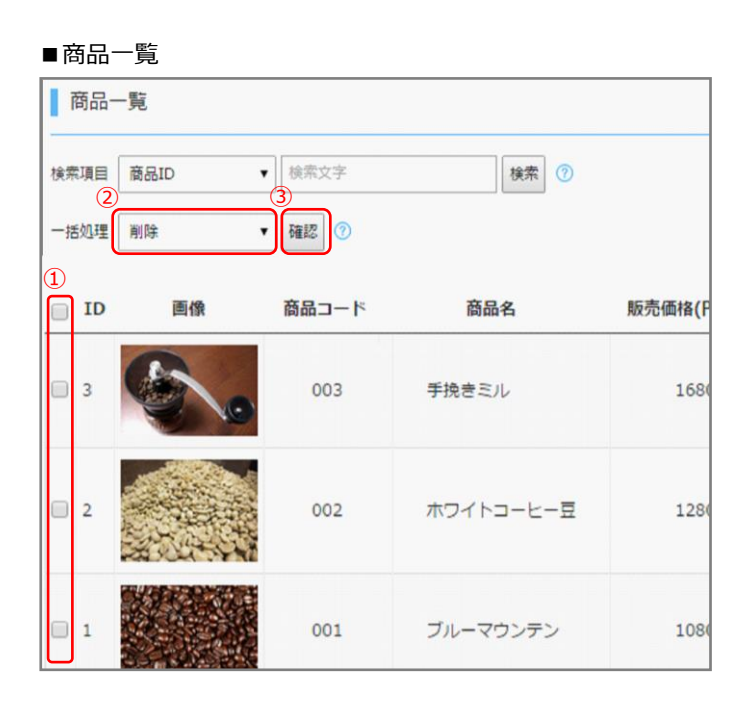

#### ■対象商品確認画面

| 対象 | 象商品 |       |                    |    |
|----|-----|-------|--------------------|----|
| ID | 画像  | 商品コード | 商品名                |    |
| 3  | 6.  | 003   | 手挽きミル              | 公開 |
|    |     | 戻る    | (4)           一括処理 |    |

#### ■ 一括処理

複数の商品を一括操作できます。

- 1 対象の商品にチェックをします。
- 2 [一括処理]の内容を選択します。

#### [一括処理内容]

- ・削除
- ・商品ページを「公開」に変更
- ・商品ページを「非公開」に変更
- ③ 一括処理内容の「確認」ボタンをクリックする と、対象商品の確認画面が表示されます。
- ④ 「一括処理」ボタンをクリックすると、商品の 一括処理が完了します。

# 3-7 商品カテゴリー登録

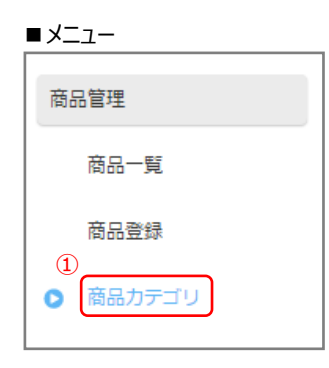

#### ■商品カテゴリ一覧

| ٥ |
|---|
| 除 |
|   |
| 除 |
| 除 |
| 除 |
| 除 |
|   |

#### 商品カテゴリー一覧

商品カテゴリーの一覧が表示されます。

- メニューより「商品カテゴリ」リンクをクリック します。
- ② 商品カテゴリーの一覧が表示されます。 [すべてのカテゴリ] すべてのカテゴリーが表示されます。

※[すべてのカテゴリ]を非表示に設定するこ とはできません。

※一時的にすべての商品を非表示にしたい場合 は店舗設定⑥(→P.18)より一時閉店を選択して ください。

#### [並び替え]

順番の変更を行う場合は、商品カテゴリーの を上下にドラッグ&ドロップしてくだ さい。

[カテゴリ名] 商品カテゴリー名が表示されます。

[商品数] このカテゴリーを設定している商品数が表示さ れます。

[公開設定] 公開設定が表示されます。

#### [操作]

「編集」リンクをクリックすると商品カテゴ リーの編集画面に移動します。 「削除」リンクをクリックすると商品カテゴ リーの削除画面に移動します。

#### ■商品カテゴリ登録

| 商品力テゴリ登録          |                                                                                                    |
|-------------------|----------------------------------------------------------------------------------------------------|
| ※同じ名前のカテゴリは登録できませ | 6                                                                                                    |
| (                 | 1)                                                                                                    |
| カテゴリ名 *必須         |                                                                                                    |
| (                 | 2)                                                                                                    |
| 公開設定              | ● 公開 ○ 非公開                                                                                                    |
|                   | <ol> <li>(3)</li> <li>(3)</li> <li>(3)</li> <li>(3)</li> <li>(3)</li> <li>(3)</li> <li>(3)</li> <li>(3)</li> <li>(3)</li> <li>(3)</li> <li>(3)</li> <li>(3)</li> <li>(3)</li> <li>(3)</li> <li>(3)</li> <li>(4)</li> <li>(4)</li> <li>(4)</li> <li>(4)</li> <li>(4)</li> <li>(4)</li> <li>(4)</li> <li>(4)</li> <li>(4)</li> <li>(4)</li> <li>(4)</li> <li>(4)</li> <li>(4)</li> <li>(4)</li> <li>(4)</li> <li>(4)</li> <li>(4)</li> <li>(4)</li> <li>(5)</li> <li>(4)</li> <li>(5)</li> <li>(4)</li> <li>(4)</li></ol> |

■ 商品カテゴリー登録

商品のカテゴリを登録します。

- ① カテゴリ名を入力します。
- ② 公開状態を[公開][非公開]から選択します。
- ③ 「登録内容の確認」ボタンをクリックし、確認 画面で「登録」ボタンをクリックして登録が完 了します。

# 第4章 商品購入

# 4-1 商品購入の流れ

#### ■マルチデバイス・ホームページ

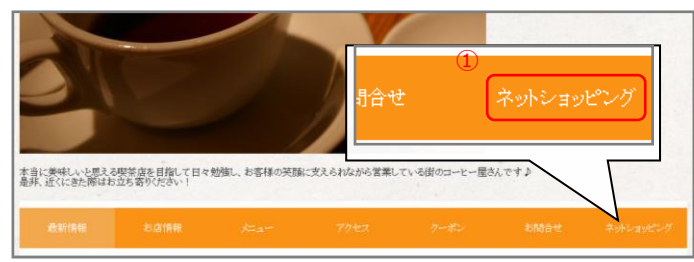

#### ■ オンラインショップページ

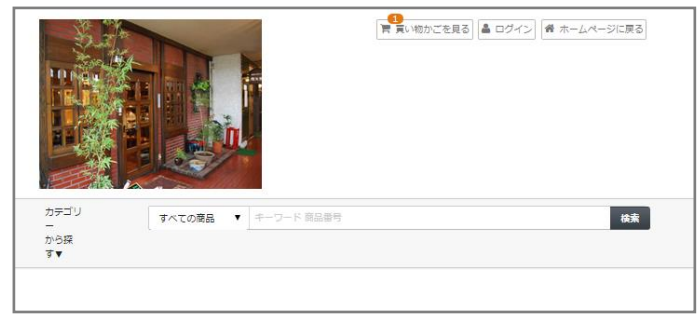

#### ■オンラインショップページ ログインメニュー

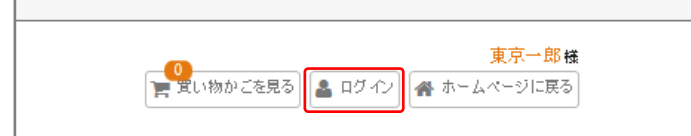

# ■ オンラインショップページ

ホームページからオンラインショップページへ移 動できます。

# 「ページカテゴリ名」リンクをクリックすると、 [オンラインショップページ]が表示されます。

※[2-7 店舗設定]の[ページカテゴリーへの表示設 定]で[表示する]を選択した場合、カテゴリーにネッ トショップページへのリンクが表示されます。

#### ■ ログイン

会員機能の設定で[会員機能を利用する]を選択し た場合、オンラインショップページに「ログイン」 メニューが表示されます。 会員登録した購入者は登録された会員情報を利用 して商品を購入できます。

※会員登録、ログインの操作方法は[4-3 会員ページ]についての操作方法を参照してください。
 (→P.44)

#### ■マルチデバイス・ホームページ

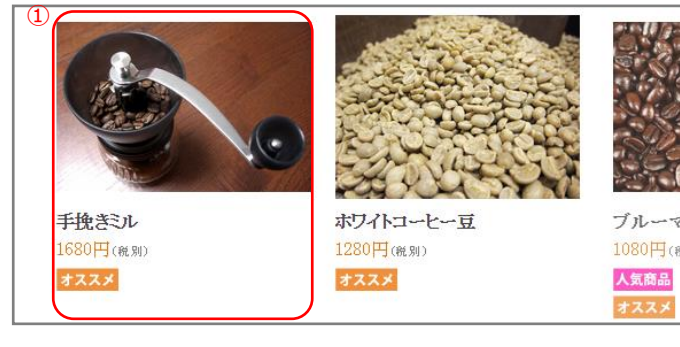

#### ■商品詳細

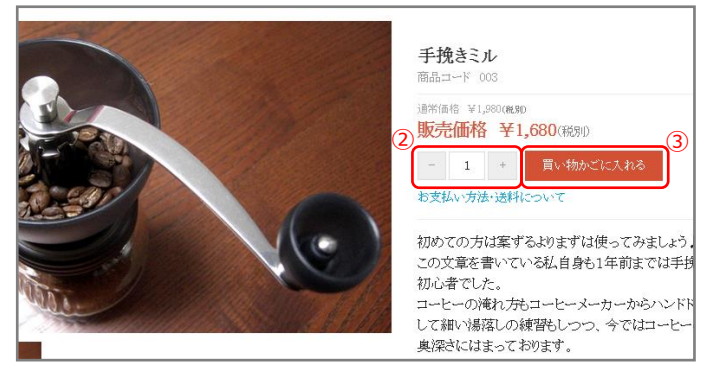

商品の選択

オンラインショップページで商品を選択します。

- 商品をクリックします。
   ※商品の詳細画面が表示されます。
- [-]と「+」ボタンをクリックして、数量を 変更できます。
- ③ 「買い物かごに入れる」ボタンをクリックする とカート画面に移動します。

#### ■カート

| 1   <i>ከ</i> ኑ | > 2  お客種情報          | > 3 ] 死送·支払方法 | > 4   内容確認     | 8            |
|----------------|---------------------|---------------|----------------|--------------|
|                |                     | 数量を変更         | した場合は必ず更新ボタンを押 | 3してください。数量更新 |
|                | 商品名                 |               | 単価 2 数量        | 金額(8.30 (4)  |
| 5.             | 手挽きミル 3 手挽きミル 003   |               | ¥1,680 1       | ¥1,680 ×     |
|                |                     |               | 商品合計(約.3)      | ¥1,680       |
| <b>通貨</b> :円   |                     |               |                |              |
|                | あと¥3,320のえ          | 3買い上げで送料無料です  |                |              |
|                | <ol> <li></li></ol> | 5<br>* ^      |                |              |

■ カート

「買い物かご」の商品が表示されます。

 商品を追加する場合は、「買い物を続ける」ボ タンをクリックします。

【数量を変更する場合】

- 2 数量を変更します。
- ③ 「数量更新」ボタンをクリックします。

【商品を削除する場合】

- ④ 「X」ボタンをクリックします。
- 5 「次へ」ボタンをクリックすると、お客様情報 画面に移動します。

#### ■お客様情報

| 会員の方はこちら               | •                          |  |
|------------------------|----------------------------|--|
| メールアドレス<br>()<br>パフロード | 1<br>2<br>info@example.com |  |
| 2007 F                 | 3                          |  |

#### ■ お客様情報

【会員の場合】

会員登録済みの場合は会員情報入力を省略できます。

① [メールアドレス]を入力します。

- 2 [パスワード]を入力します。
- ③ 「次へ」ボタンをクリックすると発送・支払方 法画面が表示されます。

【会員ではない場合】 新規会員を登録できます。

- ① [メールアドレス]を入力します。※必須
- 2 [パスワード]を入力します。※必須
- ③ [お名前]を入力します。※必須
- ④ [フリガナ]を入力します。

住所の[郵便番号][都道府県][市区町村] [番地][ビル、マンション名]を入力します。 ※[ビル、マンション名]以外必須

⑤ [電話番号]を入力します。※必須

⑥ 「会員登録しながら次へ」ボタンをクリックすると発送・支払方法画面に移動します。

※「次へ」ボタンをクリックすると会員登録せずに 商品の購入ができます。

#### ■会員ではない方はこちら

| 会員ではない方はこちら   | ,                                                     |                                                          |
|---------------|-------------------------------------------------------|----------------------------------------------------------|
| *メールアドレス      | info@example.com<br>※ご注文完了後、入力されたメ<br>ドメーン指定受信してください。 | 例:Info@example.com<br>メールアドレス宛にご注文確認。ールをお送ります。携帯メールの場合「e |
| *メールアドレス(再入力) | info@example.com                                      | M:lnio@example.com                                       |
| パスワード         | (2)                                                   | 新規会員登録する場合にご記入ください。                                      |
| パスワード(確認用)    |                                                       | 新規会員登録する場合にご記入ください。                                      |
| *お名前          | 3 姓 東京                                                | 名 太郎                                                     |
| お名前(カナ)       | 4 セイトウキョウ                                             | <u>у</u> у дар                                           |
| *郵便番号         | 5 123-4567                                            | 例:123-4567                                               |
| *都道府県         | 東京都 ▼                                                 |                                                          |
| *市区町村         | 中央区                                                   | 例:00区                                                    |
| *             | OO 1-22-33                                            | 例:○○ 1-22-33                                             |
| ビル、マンション名     | サンプルビル 10F                                            | 例:00ビル 10F                                               |
| *電話番号         | (6) 03-1111-2222                                      | 例:03-1111-2222                                           |
|               | 戻る                                                    | (7)<br>次へ (会員登録しながら次へ)                                   |

#### ■発送·支払方法

| 1 <b>カ</b> ート | > 2   お客様情報 > 3   <del>発送・支払方法</del> > 4   内容確認                                                                                                    |
|---------------|----------------------------------------------------------------------------------------------------|
| 驿送先           | <ul> <li>③ お客様情報と同じ</li> <li>③ 別の発送先を指定する</li> </ul>                                                                                                 |
| 配送方法          | <ul> <li>●クロネコヤマト<br/>メール使:SOCM四方以内はこちらでの配送です。</li> <li>宅配使:SOCM四方を超えるものはこちらでの配送になります。</li> <li>● 佐川急便</li> <li>冷凍での配送は承っておりませんのでご了承ください。</li> </ul> |
|               | ●銀行振込み<br>お支払い代金は商品代金と送料の合計をお振込みください。<br>振込手数料はお客様がご負担ください。(当方口座はゆうちょ銀行です。)<br>ご不明な点がありましたらご入金されすに、お手数ですがメールにてお問<br>合せください。                          |
|               | <ul> <li>○代金引換え<br/>代金引換時は商品代金と送料の合計をお振込みください。<br/>ご不明な点がありましたら代金の支払いをせずに、お手数ですがメールに<br/>てお問合せください。</li> <li>○クレジット決済</li> </ul>                     |
| * 支払方法        | 以下のクレジットがご利用頂けます。       VISA       書記       よ支払い区分       一括払い                                                                                        |
|               | ※お支払い方法で「クレジットカード」を選択すると、お客様のクレジ<br>ットカード番号はご注文先の店舗を採用せず、クレジットカード決済代<br>行会社に安全に送償されます。 ※ご請求時期についてはご利用の名カード会社にお問い合せください。                              |
|               |                                                                                                    |
| 備考            | 4                                                                                                    |
|               | 展る (5) 次 へ                                                                                                    |

発送・支払方法

発送・支払方法を入力します。

 [発送先]を[お客様情報と同じ][別の発送先を 指定する]から選択します。

【[別の発送先を指定する]を選択した場合】 発送先情報を[お客様情報]と同じ操作方法で入 力します。

- ② [配送方法]を選択します。※必須
- ③ [支払方法]を選択します。※必須
- ④ [備考]を入力します。
- 5 「次へ」ボタンをクリックすると入力内容の確認画面に移動します。

■内容確認

Г

| (1) | )通貨:円     |                  |    |        |        |        |
|-----|-----------|------------------|----|--------|--------|--------|
| 1   |           | 商品名              |    | 価格(税込) | 数量     | 金額     |
|     | 手挽きミル 3   | 手挽きミル 003        |    | 1,680円 | 1      | 1,680円 |
|     |           |                  |    | 小計     | +(税込)  | 1,680円 |
|     |           |                  |    |        | 消費税    | 134円   |
|     |           |                  |    |        | 送料     | 900円   |
|     |           |                  |    | 合計金額   | ff(税込) | 2,714円 |
| 0   |           |                  |    |        |        |        |
| T   | お客様情報     |                  |    |        |        |        |
|     | メールアドレス   | info@example.com |    |        |        |        |
|     | お名前       | 東京 太郎            |    |        |        |        |
|     | お名前(カナ)   | トウキョウ タロウ        |    |        |        |        |
|     | 郵便番号      | 123-4567         |    |        |        |        |
|     | 都道府県      | 東京都              |    |        |        |        |
|     | 市区町村      | OOK              |    |        |        |        |
|     | 番地        | 00 1-22-33       |    |        |        |        |
|     | ビル、マンション名 | 〇〇ビル 10F         |    |        |        |        |
| d   | 電話番号      | 03-1111-2222     |    |        |        | J      |
| Ť   | 配送先情報     |                  |    |        |        |        |
|     | お名前       | 東京 太郎            |    |        |        |        |
|     | お名前(カナ)   | トウキョウ タロウ        |    |        |        |        |
|     | 郵便番号      | 123-4567         |    |        |        |        |
|     | 都道府県      | 東京都              |    |        |        |        |
|     | 市区町村      | OOE              |    |        |        |        |
|     | 番地        | 00 1-22-33       |    |        |        |        |
|     | ビル、マンション名 | 〇〇ビル 10F         |    |        |        |        |
| đ   | 電話番号      | 03-1111-2222     |    |        |        | J      |
| Ĭ   | その他       |                  |    |        |        |        |
|     | 配送方法      | クロネコヤマト          |    |        |        |        |
|     | お支払い方法    | 銀行振込み            |    |        |        |        |
|     | 備考        |                  |    |        |        |        |
|     |           | 5                |    |        |        |        |
|     | お届け       | けお支払方法入力に戻る      | ご注 | 文を確定   |        |        |

#### ■注文完了

| 煉瓦屋                                                                                                    |
|----------------------------------------------------------------------------------------------------|
| 送信が完了しました                                                                                                    |
| お買い上げありがとうございました。<br>ご不明な点などがございましたら、お問合せよりご連絡くだきい。                                                                          |
| プロバイダの設定などにより、迷惑メールフォルダなど、本未受信されるべきフォルダ以外に受信さ<br>れている場合があります。まずはご利用のメールソフトの全てのフォルダをご確認ください。                                  |
| 災携帯電話で利用されている場合<br>「ドメイン指定受信」や「PCからのメール受信拒否設定」などによりショップからのメールがブロッ<br>クされているケースが増えております。ショップからのメールを受信できるように、受信設定をご確<br>認ください。 |
| なお、大変お手数ではございますが、ショップからのメールが届かない場合は直接ショップまでご達<br>ぬくだきい。                                                                      |
| トップページへ戻る                                                                                                    |
|                                                                                                    |
|                                                                                                    |
|                                                                                                    |

■ 内容確認

注文内容が表示されます。

- ① 注文内容を確認します。
- 2 お客様情報を確認します。
- ③ 配送先情報を確認します。
- ④ その他の内容を確認します。
- 5 「上記内容で注文する」ボタンをクリックし ます。

【クレジット決済の場合(→次頁⑥~⑫)】 クレジット決済申し込み画面に移動します。

【クレジット決済以外の場合】 注文完了画面に移動し、注文が完了します。 購入者と管理者宛に、注文受付メールが自動送信 されます。

#### ■クレジット決済申込

| お申し込みになる場合は | 1、以下の項目をすべてご入力いただき「お申し込み内容確認」ボタンを押してください。                |
|-------------|----------------------------------------------------------|
|             | ご利用内容                                                    |
| ご利用金額       | ¥2,182                                                   |
| ご利用代金の請求名   | 续瓦屋                                                      |
| G           | クレジットカード決済申し込みフォーム                                       |
| 電話番号        | / 03-1111-2222 (例) 0001234567 【半角】 [ハイフンなし]              |
| ×-μγγία 7   | ) info@example.com (例) zeus@example.jp [半角]              |
| 8           | 「東京 一郎 (例) TARO YAMADA 【半角】                              |
| カード名義       | カード上の名前と申込善名が一致しない場合、クレジットカード使用停止などの処分が課せられる場合<br>があります。 |
| カード番号<br>ク  | ) (例) 1234567891234567 【半角】 【ハイフンなし】                     |
| カード有効期限     | 例 12 月 / 20 25 文 年 例 12 月 / 2010 年                       |
| ×下記 [個人     |                                                          |

#### ■クレジット決済申込確認

| ご利用内容     |                    |
|-----------|--------------------|
| ご利用金額     | ¥2,182             |
| ご利用代金の請求名 | 煉瓦屋                |
|           | クレジットカード決済申し込みフォーム |
| 電話番号      | 03-1111-2222       |
| メールアドレス   | info@example.com   |
| カード名義     | 東京 一郎              |
| カード番号     | *********7083      |
| カード有効期限   | 12月/2025年          |

- ⑥ [電話番号]を入力します。
- 🤊 [メールアドレス]を入力します。
- ⑧ [カード名義]を入力します。
- 9 [カード番号]を入力します。
- ⑩ [カード有効期限]を入力します。
- 「お申し込み内容確認」ボタンをクリックする
   と確認レビューが表示されます。
- ② 「お申し込み」ボタンをクリックすると決済処
   理が完了します。

※購入者と管理者宛に注文受付メールと決済 完了メールが自動送信されます。

# 4-2 トップページ

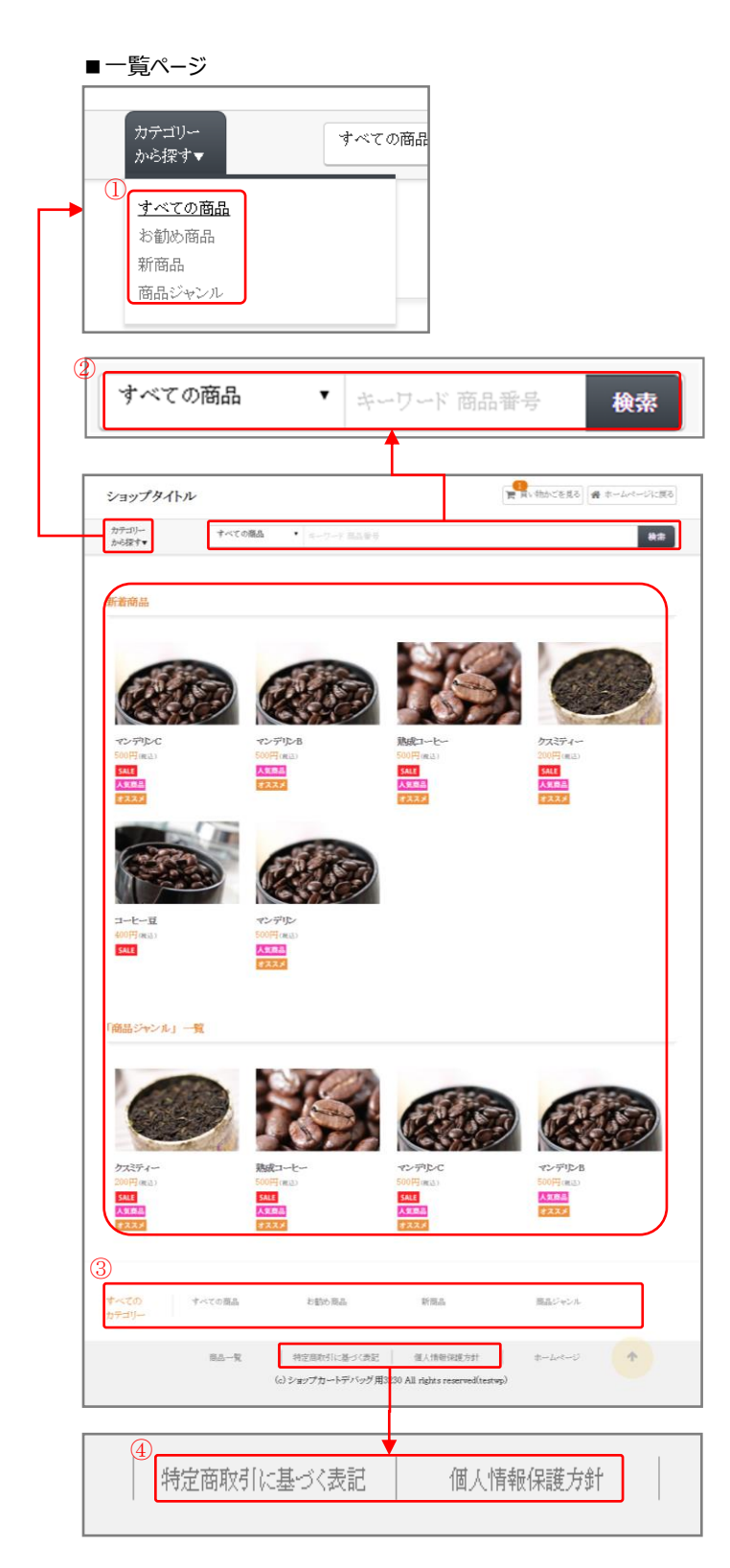

トップページ

「トップページ 表示設定」(→P.20)で「表示する」 に設定した項目が表示されます。

- 「カテゴリーから探す」のメニューからリンク をクリックすると各カテゴリー画面に移動で きます。
- 2 検索フォームから商品データを検索できます。
   検索項目と検索キーワードで検索ができます。
- ③ フッターにカテゴリーが表示されます。
- ④ フッターに特定商取引に基づく表記画面、個
   人情報保護方針画面へのリンクが表示され
   ます。

[特定商取引に基づく表記] 基本情報設定の内容が表示されます。

[個人情報保護方針] 個人情報の内容が表示されます。

#### ■販売ランキング

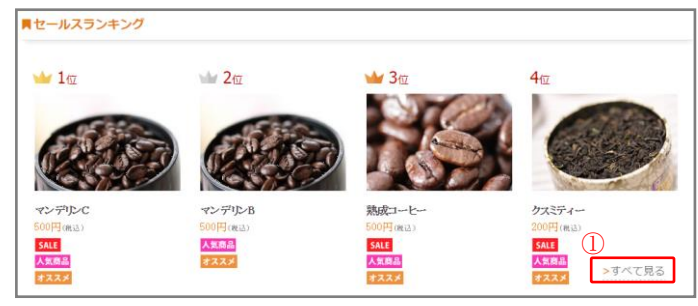

販売ランキング

商品の販売ランキングが表示されます。

 販売ランキングの「すべて見る」リンクを クリックすると、ランキングがすべて表示さ れます。

※ランキングは販売個数の多い順に表示されます。 ※商品一覧画面には最大で4件表示されます。

#### ■ 新着商品一覧 F#8666 F#8666 F#

#### 新着商品一覧

新着商品の一覧が表示されます。

新着商品の「すべて見る」リンクをクリックすると、新着商品がすべて表示されます。

※商品一覧画面には最大で8件表示されます。

#### ■ カテゴリー

| 「お勧め商品」一覧             |        |
|-----------------------|--------|
|                       |        |
|                       |        |
|                       |        |
| ブルーマウンテン<br>1080円(高頭) |        |
| 7355<br>7337          | ①      |
|                       | 〉すべて見る |

# ■ カテゴリー

商品がカテゴリー別に表示されます。

 商品一覧画面の「すべて見る」 リンクをクリッ クするとカテゴリー別の商品画面に移動でき ます。

※商品一覧画には最大で8件表示されます。

|                                    | <b>手挽きミル</b>                                                                                                    |
|------------------------------------|----------------------------------------------------------------------------------------------------|
|                                    | Mail TP 001 Mail TP 001 Mail TP                                                                                                    |
|                                    |                                                                                                    |
| ご利用ガイト                             | 代引き・銀行語の込み                                                                                                    |
| ご利用ガイト<br><sup>お支払方法</sup>         | 代引き・銀行部の込み<br>代金引換の場合、商品引き渡し時にお支払いください。<br>銀行銀の込みの増合、ご住文日より週間以内に銀の込みの手続きを行ってください。                                                                                                    |
| ご利用ガイト<br>お支払所法<br>お支払期限<br>配送について | 代引き-銀行振り込み     代引き-銀行振り込み     代金引換の場合、高品引き渡し時にお支払いください。     銀行振り込みの増合、ご主文日より1週間以内に出的込みの手続きを行ってください。     【記念方法の説明】     メッルをの回却以均はこちらでの配送です。     マルロックに取り入りはこちらでの配送です。     電波度の回面が見がりはこちらでの配送になります。     電波度の回面が見からにしまって命む記しなります。     電波度がある1     【記念方法の説明】     代加度時(回)     代加度時(回)      代加度時(回)     代加度時(回)     代加度時(回)     代加度時(回)     代加度時(回)     代加度時(回)     代加度時(回)     代加度時(回)     代加度時(回)     代加度時(回)     代加度時(回)     代加度時(回)     代加度時(回)     代加度時(回)     代加度時(回)     代加度時(回)     代加度時(回)     代加度時(回)     代加度時(回)     代加度時(回)     代加度時(回)     代加度時(回)      代加度時(回)      代加度時(回)      代加度時(回)      代加度時(回)      代加度時(回)      代加度時(回)      代加度時(回)      代加度時(回)      代加度時(回)      代加度時(回)      代加度時(回)      代加度時(回)      代加度時(回)      代加度時(回) |
| ご利用ガイト<br>お支払方法<br>お支払期限<br>配送について | 代引き・銀行銀の込み     代金引換の場合、高品引速度に降にお支払いください。     銀行銀の込みの場合、ご注文日より1週間以内に銀の込みの手続きを行ってください。     【創造方法名】     ひはなすでか     【記点方法名】     ひはなすです。     【記点方法名】     ひはなすです。     【記点方法名】     ばいためるでの起送です。     電影のふの細方を超えるものはこちらでの起送です。     電影のふの細方を超えるものはこちらでの起送です。     【記点方法の説明】     はっての起送母からも考えのほご了承ください。     代金引換の場合、ご注文たや?言葉目以内に決発したとします。     訳行服の込みの書え、入途建築した。     てきまままままます。     代金引換の場合、ご注文たや?言葉目以内に決発したとます。     訳行服の込みの書え、入途建築した。     てきままままます。     代金引換の場合、ご注文たや?言葉目以内に決発した。     代表書のはためです。     の書の、入途建築した。     てきまままままままま。     てきままままままままままままままままままままままままままままままままま                                                                                                    |

#### ■ 詳細

商品の登録内容が表示されます。

 「買い物カゴに入れる」ボタンをクリックする と、カート画面に移動します。
 ※購入方法については「4-1商品購入の流れ」を ご参照ください。(→P.34)

[ご利用ガイドについて] 基本情報設定で登録した内容が表示されます。

#### [関連商品]

現在表示中の商品と同じカテゴリーの中から、ランダ ムで4件まで表示されます。

#### ■関連商品

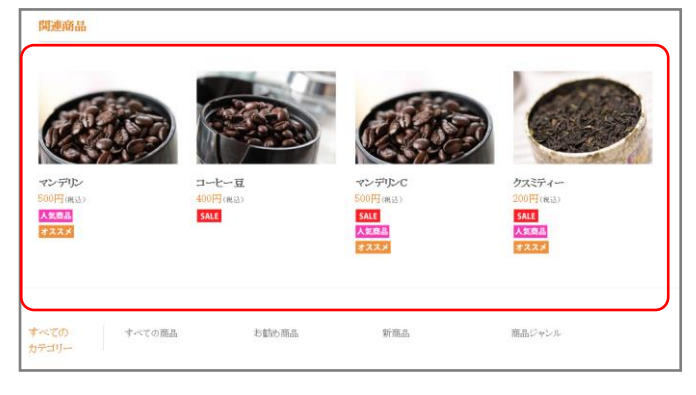

# 4-3 会員ページ

#### ■ ショッピングサイト

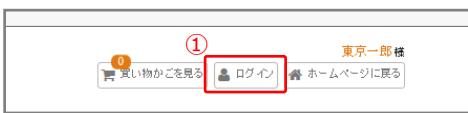

| ■ログイン                                           |  |
|-------------------------------------------------|--|
| メールアドレス                                         |  |
| パスワード                                           |  |
| □ ログイン情報を記憶                                     |  |
| ログイン                                            |  |
| <ol> <li>パスワードをお忘れですか?<br/>新規ご入会はこちら</li> </ol> |  |

| ■新規入会フ                          | オーム            | 4                   |                       |                 |                        |  |  |  |  |  |
|---------------------------------|----------------|---------------------|-----------------------|-----------------|------------------------|--|--|--|--|--|
| 新規入会フォーム                        |                |                     |                       |                 |                        |  |  |  |  |  |
| お預かりしたお客様の情報は                   | *人様への          | お問い合わせ内容につい         | てのご返答や情報のご提供(         | D 目的であり、他の目的に使用 | 目することはございません。詳しくは「プ    |  |  |  |  |  |
| ライバシーボリシー」をご覧ください。              |                |                     |                       |                 |                        |  |  |  |  |  |
| *印の付いている項目は必須と<br>英数字は半角での記入をお願 | なっており<br>いいたしま | ます。漏れなくご記入くださ<br>す。 | <u>۶</u> ۷.°          |                 |                        |  |  |  |  |  |
| *メールアドレス                        | 3              | Info@example.com    | わたメールアドレス宛にご入:<br>さい。 | 会完了メールをお送りします。: | 携帯メールの場合「example.com」を |  |  |  |  |  |
| ★メールアドレス(確認用)                   |                | info@example.com    |                       |                 |                        |  |  |  |  |  |
| *パスワード                          | (4)            |                     |                       |                 |                        |  |  |  |  |  |
| *パスワード (確認用)                    |                |                     |                       |                 |                        |  |  |  |  |  |
| ★お名前                            | (5)            | 姓東京                 |                       | 名太郎             |                        |  |  |  |  |  |
| お名前(カナ)                         | 6              | セイトウキョウ             |                       | <i>34 9</i> 00  |                        |  |  |  |  |  |
| *郵便番号                           | 7              | 123-4567 例:123      | -4567                 |                 |                        |  |  |  |  |  |
| *都道府県                           |                | 東京都 🔹               |                       |                 |                        |  |  |  |  |  |
| *市区町村                           |                | 中央区                 | 例:〇〇区                 |                 |                        |  |  |  |  |  |
| *普地                             |                | 00 1-22-33          | 例:〇〇 1-22-33          |                 |                        |  |  |  |  |  |
| ビル、マンション名                       |                | サンプルビル 10F          | 例:00ビル 10F            | J               |                        |  |  |  |  |  |
| *電話賽号                           | 8              | 03-1111-2222        |                       | 例:03-1111-2222  |                        |  |  |  |  |  |
|                                 |                | 9                   | 送信する                  |                 |                        |  |  |  |  |  |

#### ■ 会員登録

会員の新規登録ができます。

- ショッピングサイトより「ログイン」ボタンを クリックします。
- ログイン画面から「新規ご入会はこちら」リン クをクリックし、新規入会フォームを表示し ます。
- ③ [メールアドレス]を入力します。※必須
- ④ [パスワード]を入力します。※必須
- ⑤ [お名前]を入力します。※必須
- ⑥ [フリガナ]を入力します。
  - 住所の[郵便番号][都道府県][市区町村] [番地][ビル、マンション名]を入力します。 ※[ビル、マンション名]以外必須
- ⑦ [電話番号]を入力します。※必須
- ⑧ 「送信する」ボタンをクリックするとメールが
   送信され、会員の新規登録が完了します。

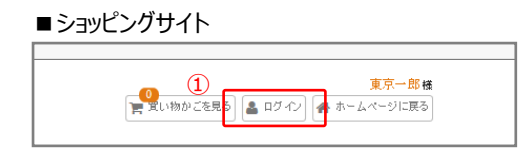

| <b>■</b> ログイン              |  |
|----------------------------|--|
| 2 メールアドレス                  |  |
| パスワード                      |  |
| □ ログイン情報を記憶                |  |
| רי עם<br>גיי גע            |  |
| バスワードをお忘れですか?<br>新規ご入会はこちら |  |

#### ■会員情報

| 会員                      |                  |           |                |      |             |       |      |     |     |          |
|-------------------------|------------------|-----------|----------------|------|-------------|-------|------|-----|-----|----------|
| 会員番号                    |                  | 10        | 10             |      |             |       |      |     |     |          |
| 入会日                     |                  | 20        | 2017年08月23日    |      |             |       |      |     |     |          |
| お名前                     |                  | 東         | 東京 太郎 様        |      |             |       |      |     |     |          |
| メールアドレス                 |                  | in        | fo®example.com |      |             |       |      |     |     |          |
| 会員情報編集へ》                | ወグアウト            |           |                |      |             |       |      |     |     |          |
| 購入履歷                    |                  |           |                |      |             |       |      |     |     |          |
| 通貨 : 円                  |                  |           |                |      |             |       |      |     |     |          |
| 注文番号 🔤                  | 記日               | 購入金額      | 特別創引           |      | 送料          | fSlð  | 手数料  |     | 瀨   | 82.      |
| 00001.081 2             | :017年8月24日       | 219,918   | Η              | ٥Ħ   | 700円        |       |      | 0FF | 3   | 16,238円  |
| No.                     | 商品               |           |                |      | 単価          |       | 数量   | 4   | £10 |          |
| 1                       | ホワイトコー           | E-(500g)  |                |      | 2           | ,980円 |      | 1   |     | 2,980円   |
|                         |                  |           |                |      |             | _     |      | _   |     | $\equiv$ |
| 商品のキャンセル                | ・返品について          |           |                |      |             |       |      |     |     |          |
| 商品のキャンセル・う              | 返品については、一切行      | うことが できませ | h.             |      |             |       |      |     |     | J        |
| 会員情報編集                  |                  |           |                |      |             |       |      |     |     |          |
|                         |                  |           |                |      |             |       |      |     |     |          |
| *お名前                    | 姓 東京             |           |                | 2    | 太郎          |       |      |     |     |          |
| お名前(力ナ)                 | セイトウキョウ          |           |                | ×    | イタロウ        |       |      |     |     |          |
| *郵便番号                   | 123-4567 例:123-4 | 4567      |                |      |             |       |      |     |     |          |
| *都道府県                   | 東京都 ▼            |           |                |      |             |       |      |     |     |          |
| *市区町村                   | 中央区              | 博         | 1:00E          |      |             |       |      |     |     |          |
| *番地                     | 001-22-33        | 停         | 例:001-22-33    |      |             |       |      |     |     |          |
| ビル、マンション<br>名           | サンプルビル 10F       | þ         | 1:00E11/10F    |      |             |       |      |     |     |          |
| *電話番号                   | 03-1111-2222     |           |                | 例:   | 03-1111-222 | 2     |      |     |     |          |
| メールアド レス                | info@example.com |           |                |      |             |       |      |     |     |          |
| パスワード                   |                  |           |                | *3   | 変更しない場      | 合は空白  | 白のまま |     |     |          |
| パ <i>ス</i> ワード(確認<br>用) |                  | *         | 変更しない場         | 合は空的 | 白のまま        |       |      |     |     |          |
|                         |                  | トップペー     | 更新する<br>ジヘ戻る ロ | グア   | ታ           |       |      |     |     |          |

■ ログイン

会員登録している購入者はログインできます。

- ショッピングサイトより「ログイン」ボタンを クリックしてログイン画面を表示します。
- 2 [メールアドレス]と[パスワード]を入力します。
- ③ 「ログイン」ボタンをクリックするとログイン が完了し、会員情報、購入履歴、商品のキャン セル・返品について表示されます。

■ 購入履歴

購入履歴を確認できます。

※[ログイン]と同じ操作方法です。

■ 商品のキャンセル

商品のキャンセル・返品についての表示内容を確認 できます。

※[ログイン]と同じ操作方法です。

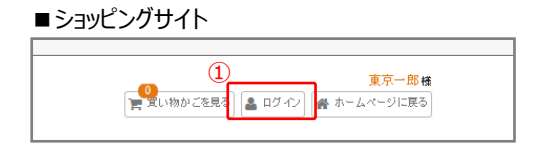

| <b>■</b> ログイン              | _ |
|----------------------------|---|
| 2 2-167462                 |   |
| パスワード                      |   |
| □ ログイン情報を記憶<br>3           |   |
| ログイン                       |   |
| バスワードをお忘れですか?<br>新規ご入会はこちら |   |

#### ■会員情報

| *お名前 4    | 姓 東京                 |              | 名 太郎           |  |
|-----------|----------------------|--------------|----------------|--|
| お名前(カナ)   | セイトウキョウ              |              | ליםע אל        |  |
| *郵便番号     | 123-4567 (列:123-4567 |              |                |  |
| *都道府県     | 東京都 ▼                |              |                |  |
| *市区町村     | 中央区                  | 例:OOK        |                |  |
| *番地       | OO 1-22-33           | 例:〇〇 1-22-33 |                |  |
| ビル、マンション名 | サンプルビル 10F           | 例:00ビル 10F   |                |  |
| * 電話番号    | 03-1111-2222         |              | 例:03-1111-2222 |  |
| メールアドレス   | info@example.com     |              |                |  |
| パスワード     |                      |              | ※変更しない場合は空白のまま |  |
| パスワード(確認  |                      |              | ※変更しない場合は空白のまま |  |

■ 会員情報編集

会員情報を編集します。

- ショッピングサイトより「ログイン」ボタンを クリックしてログイン画面を表示します。
- 2 [メールアドレス]と[パスワード]を入力します。
- ③ 「ログイン」ボタンをクリックするとログイン が完了し、会員情報が表示されます。
- ④ 会員情報を編集します。※[会員登録]と同じ操作方法です。
- 5 「更新する」ボタンをクリックすると会員情報 編集が完了します。

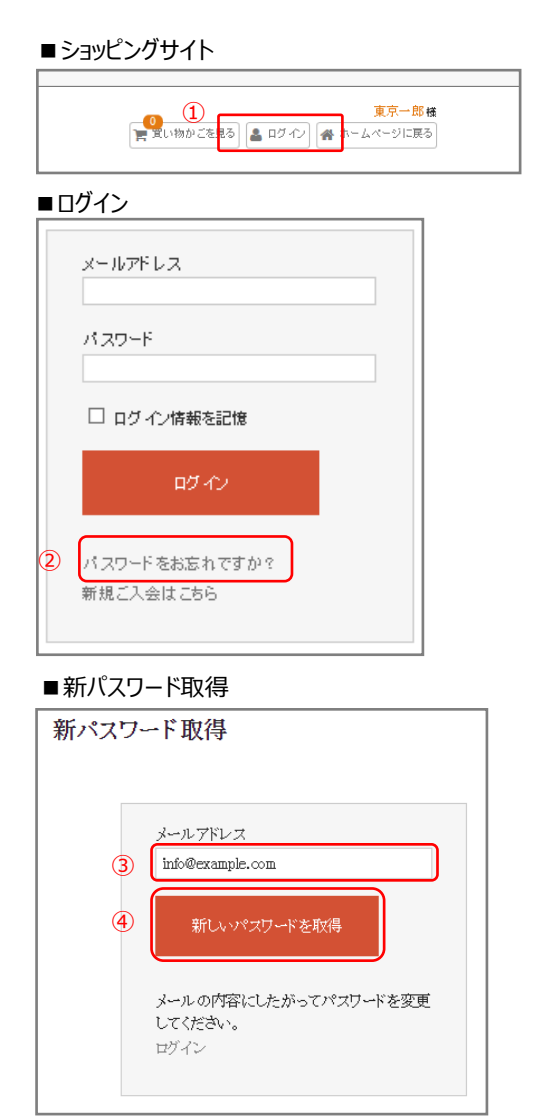

#### ■パスワード変更メール

| - |          |                                                                   |
|---|----------|-------------------------------------------------------------------|
| R | 劉人:      | 煉瓦屋 <info@example.com></info@example.com>                         |
| 3 | ē先:      | tokyo_ichiro@example.com                                          |
| C | :C:      |                                                                   |
| 亻 | +名:      | パスワード変更                                                           |
| 5 | 下記のUR    | Lをクリックしてパスワードの変更を行ってください。                                         |
|   | https:// | www.example/example/usces-member/?uscesmode=changepassword&mem=to |
|   |          |                                                                   |
|   | このメー     | ルに身に覚えが無い場合は破棄していただきますようお願いいたします。                                 |
| _ |          |                                                                   |

#### ■パスワード変更

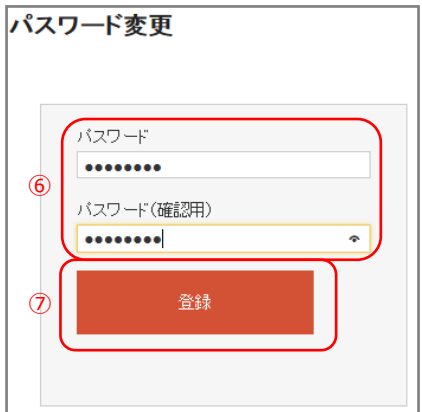

■ 新パスワード取得

パスワードを忘れた場合、新しいパスワードを取得 できます。

- ショッピングサイトより「ログイン」ボタンを クリックしてログイン画面を表示します。
- 「パスワードをお忘れですか?」リンクをク リックすると[新パスワード取得]画面が表示 されます。
- ③ メールアドレスを入力します。
- ④ 「新しいパスワードを取得」リンクをクリック するとメールが送信されます。
- ⑤ メールに表示された URL をクリックすると[パ スワード変更]画面が表示されます。
- ⑥ 新しいパスワードを入力します。
- ⑦ 「登録」ボタンをクリックすると、新パスワードの取得が完了します。

# 第5章 受注管理

5-1 受注一覧

| ■×二-   | ■ 受注一覧                                     |
|--------|--------------------------------------------|
| 受注管理   | 受注一覧が表示されます。                               |
| ● 受注一覧 | <ol> <li>メニューより「受注一覧」 リンクをクリックし</li> </ol> |
| ■受注一覧  | ۵. ۶ »                                     |

| 受注一覧                                             |                                                  |                                        |                  | PDFで出力する              | EXCELで出力する           |  |
|--------------------------------------------------|--------------------------------------------------|----------------------------------------|------------------|-----------------------|----------------------|--|
|                                                  |                                                  |                                        |                  | クレジット                 | 快済手数料について ⑦          |  |
| ※受注報告メール が迷惑メ-<br>ください。迷惑メールフォル<br>設定で迷惑メールフォルダへ | -ルフォルダに受信されている<br>ダに振り分けられている場合<br>の振り分けを解除してくださ | 場合があります。<br>は、各メーラーの<br><sup>ヽ</sup> 。 | ご利用のメー<br>設定に従って | -ラーの全ての<br>指定受信設定     | フォルダをご確認<br>を行い、フィルタ |  |
| ※クレジット決済手数料及び<br>「EXCELで出力する」からご<br>額は表示されません)   | 入金額を表示する場合、注文<br>確認ください。(他の日時を打                  | 3時を対象月の 1<br>定した場合、ク                   | 日~末日(1<br>レジット決済 | ヶ月)に指定<br>手数料及びクレ     | して「検索」し、<br>シジット決済入金 |  |
| 注文日時を絞り込む                                        |                                                  | 検索項目 ⑦                                 |                  |                       |                      |  |
|                                                  |                                                  | すべて 🔻 検索                               | Б¢               |                       |                      |  |
| 注文番号 注文日暇                                        | 注文者                                              | 額支払方法                                  | 入金状況             | 対応状況                  | ■<br>配送方法 操作         |  |
| 2017年08月30日                                      | 東京太郎 15                                          | 00円 代引き                                | 未入金              | 新規受付                  | クール便詳細               |  |
| 主文番号]<br>王文番号が表示されます。                            |                                                  | [入金状況]<br>入金状況が<br>※受注詳細               | 表示され。<br>より[入金   | <b>ます。</b><br>·状況]を変感 | 更できます。               |  |
| 注文日時]<br>E文日時が表示されます。                            |                                                  | [対応状況]                                 |                  |                       |                      |  |

注文日時が表示されます。

[注文者] 注文者が表示されます。

[合計金額] 注文の合計金額が表示されます。 注文者の選択した配送方法が表示されます。 [操作]

※受注詳細より[対応状況]を変更できます。

対応状況が表示されます。

[配送方法]

[支払方法] 注文者の選択した支払方法が表示されます。 詳細:注文情報を確認できます。 帳票:各帳票をダウンロード(保存)できます。

※受注報告メールが迷惑メールフォルダに受信されている場合があります。ご利用のメールソフトの全てのフォルダをご確認ください。

※キャリアアドレスの他、Gmail などでも迷惑メールフォルダに入る可能性があります。フィルタ 設定で迷惑メールフォルダへの振り分けを解除してください。

#### ■受注情報の検索

| I        | 受注一覧                                                                                                    |                              |           |                                                                                             |                               |                          |                                    |                                                       |                                                      |                                            |                                          |                        |
|----------|----------------------------------------------------------------------------------------------------|------------------------------|-----------|---------------------------------------------------------------------------------------------|-------------------------------|--------------------------|------------------------------------|-------------------------------------------------------|------------------------------------------------------|--------------------------------------------|------------------------------------------|------------------------|
| ※確シ ※し 灌 | <ul><li>(受認)</li><li>(注)</li><li>(二)</li><li>(二)</li></ul> | 報告<br>ださ<br>シッ<br>EXCE<br>額は | メール<br>い。 | が<br>感<br>惑<br>、<br>新<br>ま<br>、<br>、<br>、<br>、<br>、<br>、<br>、<br>、<br>、<br>、<br>、<br>、<br>、 | 感メー<br>ールフ<br>料及び<br>か<br>せん) | ールフ<br>!ォル<br>!オル<br>ふこで | オル<br>ダへの<br>額<br>を<br>家<br>を<br>家 | ダに受信されて<br>最り分けられて(<br>D振り分けを解<br>長示する場合、う<br>たさい。(他の | いる場合があり<br>いる場合は、名<br>余してください<br>主文日時を対象<br>))日時を指定し | リます。ご利<br>キメーラーの計<br>シ<br>約の1日〜オ<br>た場合、クレ | 用のメーラーの<br>設定に従って指<br>転日(1 ヶ月)<br>ジット決済手 | 。<br>定受信<br>に指定<br>数料及 |
|          | 1<br>注文日時を絞り込む<br>2017-09-01<br>9月 2017                                                                                                    |                              |           |                                                                                             |                               |                          |                                    |                                                       |                                                      |                                            |                                          | Ie                     |
|          | Β                                                                                                    | 月                            | 火         | 水                                                                                           | *                             | 金<br>1                   | ±<br>2                             | 注文者                                                   | 合計金額                                                 | 支払方法                                       | 入金状況                                     | 対                      |
| 1        | 3                                                                                                    | 4                            | 5         | 6                                                                                           | 7                             | 8                        | 9                                  |                                                       |                                                      |                                            |                                          |                        |
|          |                                                                                                    |                              | 12        |                                                                                             | 14                            |                          | 16                                 | 東京太郎                                                  | 1500円                                                | 代引き                                        | 未入金                                      | 新規                     |
|          | 17                                                                                                    | 18                           | 19        | 20                                                                                          | 21                            | 22                       | 23                                 |                                                       |                                                      |                                            |                                          |                        |
| 0        | 24                                                                                                    | 25                           | 26        | 27                                                                                          | 28                            | 29                       | 30                                 | 東京 太郎                                                 | 1500円                                                | 代引き                                        | 未入金                                      | 新規                     |

受注情報の検索

受注データを項目別に検索できます。また、注文日 時に応じて期間の絞り込みができます。

- 検索する注文日の[開始日]を設定します。
   入力欄をクリックすると、日付選択のカレン ダーが表示されます。
- 2 日付を選択すると、入力欄に反映されます。
- ③ [終了日]も同様に設定します。
- ④ [検索項目]を選択します。
- ⑤ [検索内容]を選択します。
- 6 「検索」ボタンをクリックします。

#### [開始日]

※[開始日]のみ選択した場合は、開始日以降の受 注データを絞り込みます。

#### [終了日]

※[終了日]のみ選択した場合は、終了日以前の受 注データを絞り込みます。

#### [検索項目]

※①の[検索項目]で[注文番号]または[注文者]を 選択した場合、②の[検索内容]はキーワード検索 となります。

#### ■受注詳細 受注一覧 PDFで出力する EXCELで出力する クレジット決済手数料について 🕐 ※受注報告メール が迷惑メールフォルダに受信されている場合があります。ご利用のメーラーの全てのフォルダをご確 認ください。迷惑メールフォルダに振り分けられている場合は、各メーラーの設定に従って指定受信設定を行い、フィ ルタ設定で迷惑メールフォルダへの振り分けを解除してください。 ※クレジット決済手数料及び入金額を表示する場合、注文日時を対象月の1日~末日(1ヶ月)に指定して「検索」 し、「EXCELで出力する」からご確認ください。(他の日時を指定した場合、クレジット決済手数料及びクレジット決 済入金額は表示されません) 注文日時を絞り込む 検索項目 🥐 ■ すべて ▼ 検索 ~

#### ■受注一覧の PDF

| 文書長 | 注文日時                 | 注文書          | 会計会類                                       | 支払方                                     | *              | 入会状況               | 封広林                                                                             | 22 配送方3                                                                                                    | .                                                             |        |                        |
|-----|----------------------|--------------|--------------------------------------------|-----------------------------------------|----------------|--------------------|---------------------------------------------------------------------------------|----------------------------------------------------------------------------------------------------|---------------------------------------------------------------|--------|------------------------|
| 53  | 2016年01月19日          | 東京太郎         | 2500円                                      | クレジット決                                  | -<br>清 》       | に清済み               | 発送済み                                                                            | クール使                                                                                                    |                                                               |        | L                      |
|     | 10:26 2016年01月18日    |              |                                            |                                         |                |                    |                                                                                 |                                                                                                    | 11                                                            |        |                        |
| 152 | 10:14                | 東京太郎         | 5000円                                      | クレジット決                                  | 9 <b>4</b> 8   | に清済み               | 新規受付                                                                            | クール使                                                                                                    | _                                                             |        |                        |
| 151 | 2016年01月15日<br>20:36 | 東京 太郎        | 2500円                                      | クレジット決                                  | 清湯             | に清済み               | 新規受付                                                                            | クール便                                                                                                    |                                                               |        |                        |
| 150 | 2016年01月12日<br>16:57 | 東京 太郎        | 2500円                                      | コンビニ決済                                  | 4              | 电运完了               | 発送済み                                                                            | クール使                                                                                                    |                                                               |        |                        |
| 149 | 2016年01月12日<br>16:53 | 東京太郎         | 5000円                                      | コンビニ決済                                  | 3              | は清清み               | 発送済み                                                                            | クール使                                                                                                    |                                                               |        |                        |
| 148 | 2016年01月12日<br>14:03 | 東京 太郎        | 2500円                                      | クレジット決                                  | iji ji         | は清済み               | 取り寄せ                                                                            | キ クール使                                                                                                    |                                                               |        |                        |
| 147 | 2016年01月12日<br>13:57 | 東京 太郎        | 2500円                                      | クレジット決                                  | 3 <b>7</b> 3   | し清済み               | 発送済み                                                                            | クール使                                                                                                    |                                                               |        |                        |
| 146 | 2016年01月12日          | 東京 太郎        | 5000円                                      | ペイジー決済                                  | . 4            | 电运完了               | 新規受付                                                                            | クール使                                                                                                    | 11                                                            |        |                        |
| 145 | 2016年01月12日          | 東京 太郎        | 2500円                                      | コンビニ決済                                  | 4              | 电远完了               | キャンセ                                                                            | レークール使                                                                                                    |                                                               |        |                        |
| 144 | 2016年01月12日          | 東京 太郎        | 2500円                                      | クレジット決                                  | an a           | は清済み               | 新規受付                                                                            | クール使                                                                                                    | 11                                                            |        |                        |
| 143 | 2016年01月12日          | 東京 太郎        | 7500円                                      | クレジット決                                  | 清湯             | は清済み               | 新規受付                                                                            | クール使                                                                                                    |                                                               |        |                        |
| 142 | 2016年01月12日          | 東京太郎         | 2500円                                      | コンビニ決済                                  | 3              | ミ清済み               | 発送済み                                                                            | クール使                                                                                                    | 11                                                            |        |                        |
| 141 | 2016年01月12日          | 東京太郎         | 2500円                                      | クレジット決                                  | 清湯             | ミ清済み               | 新規受付                                                                            | クール使                                                                                                    |                                                               |        |                        |
| 140 | 2016年01月12日          | 東京太郎         | 2500円                                      | クレジット決                                  | in i           | は清済み               | 新規受付                                                                            | クール使                                                                                                    |                                                               |        |                        |
| 139 | 11:41 2016年01月12日    | 東京太郎         | 2500円                                      | クレジット決                                  | 清湯             | 読済み                | 新規受付                                                                            | クール使                                                                                                    |                                                               |        |                        |
|     | 11:35 2016年01月10日    |              |                                            |                                         |                |                    |                                                                                 |                                                                                                    |                                                               |        |                        |
| 138 | 11:31                | ■受注          |                                            | トカレジ                                    | ジット            | 、決済                | ጅእና                                                                             | 全額の                                                                                                    | Fxc                                                           | el     |                        |
| 137 | 2016年01月1<br>10:47   | - 2/1        | - 750                                      | _ / / /                                 |                | 1/2/17             | 17 ( ]                                                                          |                                                                                                    |                                                               |        |                        |
| 136 | 2016年01月12日<br>10:38 |              |                                            |                                         |                | 受注                 | 覧表                                                                              | 在成日時:                                                                                                    |                                                               | 200    | 0/2/21                 |
| 105 | 2016年01月11日          | No 注文委号      | #28M                                       | #\$#                                    | 变机方法           | 入金状況               | 附应状况                                                                            | 000718                                                                                                    | 商品代金                                                          |        | カード<br>決済手             |
| 130 | 12:41                | 1 00001078   | 2014-12-23 12-66 山田                        | 日太郎                                     | アレジット          | 決済済み               | 新幾受付                                                                            | 00運輸株式会社                                                                                                    | 8,400                                                         | 8,400  |                        |
|     |                      | 3 00001 076  | 2011-12-29 12-56 山田                        | 3 太郎 (1                                 | アレジット          | 決済済み               | 新规受付                                                                            | 00運輸株式会社                                                                                                    | 5,700                                                         | 5,700  | _                      |
|     | I                    | 4 00001 075  | 2018-12-29 12:66 山田                        | 自太郎                                     | カレジット          | 洗液滴み               | 新規受付                                                                            | 00急援                                                                                                    | 16,200                                                        | 18,200 |                        |
|     |                      | 6/00001 074  | 2019-12-29 12-96 山田<br>2019-12-38 15-40 佐藤 | 日本印 日本印 日本日 日本日 日本日 日本日 日本日 日本日 日本日 日本日 | フレジット<br>創行搬込み | 決済消み<br>未入金        | 新規受付<br>新規受付                                                                    | 00 遺稿様式 ※社<br>00 急援                                                                                                    | 2,300                                                         | 2,300  |                        |
|     | I                    | 7 00001 072  | 2019-12-20 12:65                           | 自太郎                                     | カレジット          | 決済消み.              | 新规受付                                                                            | ○○運輸株式会社                                                                                                    | 1,500                                                         | 1,500  |                        |
|     |                      | 800001071    | 2018-12-29 12:55 (1)8                      | 1 木即 2                                  | 2U529F         | 法用用的               | 新規受付                                                                            | 00運輸株式会社                                                                                                    | 2,350                                                         | 2,350  |                        |
|     |                      | 1000001069   | 2015-12-18 1540 佐華                         | B TE I                                  | 設行撤込み          | 未入金                | 新幾乎付                                                                            | 00.8#                                                                                                    | 6,000                                                         |        |                        |
|     | I                    | 11 00001058  | 2018-12-29 12-58 UJB                       | 1.太郎                                    | フレジット          | 決清清み               | 新规受付                                                                            | 00運輸株式会社                                                                                                    | 8,600                                                         | 8,600  |                        |
|     | I                    | 12 00001 057 | 2013-12-18 1540 強調                         | あ花 お                                    | 副行動込み          | 未入金                | 新現受付                                                                            | 00急援                                                                                                    | 7,680                                                         |        |                        |
|     | I                    |              |                                            |                                         |                | +                  |                                                                                 |                                                                                                    |                                                               |        | _                      |
|     |                      |              |                                            |                                         |                |                    |                                                                                 |                                                                                                    |                                                               |        |                        |
|     |                      |              |                                            |                                         |                | -                  |                                                                                 |                                                                                                    |                                                               |        |                        |
|     |                      |              |                                            |                                         | _              | -                  | -                                                                               |                                                                                                    |                                                               |        |                        |
|     | I                    |              |                                            |                                         |                |                    |                                                                                 |                                                                                                    |                                                               |        | _                      |
|     |                      |              |                                            |                                         |                |                    |                                                                                 |                                                                                                    | ]                                                             |        | _                      |
|     |                      | 1            |                                            |                                         |                | -                  |                                                                                 |                                                                                                    |                                                               |        | _                      |
|     |                      | 3            |                                            |                                         |                | -                  | -                                                                               |                                                                                                    |                                                               |        | _                      |
|     |                      |              |                                            |                                         |                | _                  |                                                                                 |                                                                                                    |                                                               |        |                        |
|     |                      |              |                                            |                                         |                |                    |                                                                                 |                                                                                                    |                                                               |        |                        |
|     |                      |              |                                            |                                         |                |                    |                                                                                 | 081                                                                                                    | 22310                                                         | 46.020 |                        |
|     |                      |              |                                            |                                         |                |                    |                                                                                 | 승만                                                                                                    | 72310                                                         | 45,010 | 3                      |
|     |                      |              |                                            |                                         |                | 0.00               | ()<br>()<br>()<br>()<br>()<br>()<br>()<br>()<br>()<br>()<br>()<br>()<br>()<br>( | 合計<br>小小 決済主額合計(2)                                                                                                    | 72.510<br>(液件数3件)<br>× (高春秋)                                  | 45,020 | 46)                    |
|     |                      |              |                                            |                                         |                | 0%):<br>0%):2%;8;  | <ol> <li>① クレ</li> <li>ノット 売上処理の<br/>高子数利1名取</li> </ol>                         | 会計<br>パット決済主額合計(2)<br>1(決済作数 × 20 円<br>全主額 × 458 × 20                                                                                     | 72,510<br>そ満作数3件)<br>× (消費税)<br>務税の会計)                        | 45,020 | 46)                    |
|     |                      |              |                                            |                                         |                | @?0-0<br>@?0-03+38 | ① うし-<br>バット 売上 熟練的<br>高子数利1 合取り                                                | 会計<br>バット決済会額合計(2<br>1(決済作数×20円<br>第金額×455×20円<br>(金額・455×20)<br>(金)<br>(2)<br>(2)<br>(2)<br>(2)<br>(2)<br>(2)<br>(2)<br>(2)<br>(2)<br>(2 | 72110<br>名作数3件)<br>× (消費税)<br>務税の会計)<br>務込手数料<br>D-(D-(D-(D)) | 45,030 | 2<br>46,0<br>2<br>43 1 |

#### 受注一覧とクレジット決済の入金額

# 表示されている受注一覧を出力できます。

※期間や項目別に検索していた場合は、検索内容に 応じた受注一覧が出力されます。

- 「PDF で出力する」ボタンをクリックすると、 (1)受注一覧の PDF が表示されます。
- 「EXCELで出力する」ボタンをクリックすると、 (2) 受注一覧と、クレジット決済手数料及びクレ ジット決済入金額が記載された Excel がダウン ロード(保存)されます。

※クレジット決済手数料及び入金額を表示する 場合、注文日時を対象月の1日~末日(1ヶ月) に設定し「検索」ボタンをクリックしてください。 (他の日時を設定した場合、クレジット決済手数 料及びクレジット決済入金額は表示されません)

#### ■受注詳細

| 大者 | 合計金額  | 支払方法 | 入金状況 | 対応状況 | 配送方法      | ⑦<br>操作  |
|----|-------|------|------|------|-----------|----------|
| 郎  | 1500円 | 代引き  | 未入金  | 新規受付 | ①<br>クール便 | 詳細<br>帳票 |
| 郎  | 1500円 | 代引き  | 未入金  | 新規受付 | クール便      | 詳細<br>帳票 |
| 郎  | 1500円 | 代引き  | 未入金  | 新規受付 | クール便      | 詳細<br>帳票 |

## ■ 受注詳細

受注データを確認できます。

 「詳細」リンクをクリックすると、受注内容の 詳細画面に移動します。

※確認方法は「5-2 受注詳細」をご参照ください。 (→P.52)

#### 帳票ダウンロード

帳票を PDF 形式でダウンロード(保存)できます。

- 1 「帳票」リンクをクリックします。
- 2 各帳票のリンクをクリックすると、帳票を ダウンロード(保存)できます。

※ご使用のブラウザで PDF がうまく表示されない 場合は、Adobe Acrobat Reader などのソフトで 開き直してください。

| ■帳票 |
|-----|
|-----|

| 日時 | 注文者   | 合計金額  | 支払  | 方法             | 入金状況                             | 対応状況                        | 配送方法                 | ⑦<br>操作  |
|----|-------|-------|-----|----------------|----------------------------------|-----------------------------|----------------------|----------|
| 0日 | 東京 太郎 | 1500円 | 代引き |                | ±1≎                              | <b>新祖受</b> 件                | <sub>クール</sub> 価 (1) | 詳細       |
| 0日 | 東京 太郎 | 1500円 | 代引名 | · 帳票<br>(納品    | ダウンロード<br>書 請求書 領4               |                             |                      | 詳細<br>帳票 |
| 8日 | 東京 太郎 | 1500円 | 代引き | ※ご<br>い場<br>で間 | 使用のブラウサ<br>合は、Adobe /<br>き直してくださ | FでPDFがうまく<br>Acrobat Reader | 表示されな<br>等のソフト       | 詳細<br>帳票 |
| 8日 | 東京 太郎 | 1500円 | 代引き | ~ 170          |                                  |                             |                      | 詳細<br>帳票 |

# 5-2 受注詳細

#### ■帳票確認

| ■ 帳票確認 ⑦                |                                 |                      |
|-------------------------|---------------------------------|----------------------|
| 納品書                     | 請求書                             | 領収書                  |
| 内容の確認<br>ダウンロード[PDF]    | 内容の確認<br>ダウンロード[PDF]            | 内容の確認<br>ダウンロード[PDF] |
| ※ご使用のブラウザでPDFがうまく表示されない | 場合は、Adobe Acrobat Reader等のソフトで開 | き直してください。            |

#### ■ 帳票確認

受注データの[納品書][請求書][領収書]を確認で きます。

[内容の確認] 帳票内容が表示されます。

[ダウンロード]

帳票を PDF 形式でダウンロード(保存)できます。
※ご使用のブラウザで PDF がうまく表示されない
場合は、Adobe Acrobat Reader などのソフトで
開き直してください。

#### ■帳票

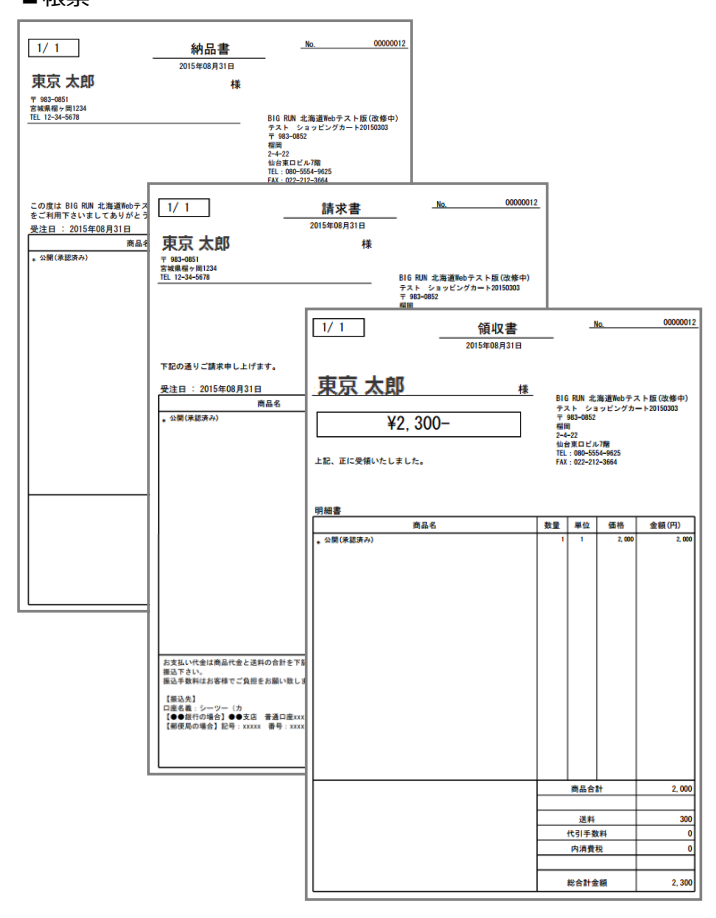

各帳票では以下の項目が表示されます。

[顧客住所・電話番号][受注日] ※上記は領収書には表示されません。

[顧客名] [販売者名][販売者住所・電話番号] [商品名][数量][単位][価格][金額] [商品合計][送料][代引手数料] [消費税][総合計金額]

※[消費税]は税込・税別で表示形式が変わります。 ※[単位]は商品登録時(→P.26)に設定した単位が 表示されます。

※決済方法が「振込」の場合、請求書には支払方法 登録時(→P.15)「支払方法説明」に入力した内容が 表示されます。

#### ■注文情報

| 注文情報              |   |                     |  |  |  |
|-------------------|---|---------------------|--|--|--|
| 注文日時              |   | 2015-02-20 13:29:16 |  |  |  |
| 注文番号              |   | 1000                |  |  |  |
| 支払方法              |   | 銀行振込み               |  |  |  |
| 配送方法              |   | クロネコヤマト             |  |  |  |
| 対応状況              | Ĺ | 新規受付 ▼              |  |  |  |
| 入金状況              | 2 | 未入金・                |  |  |  |
| ③<br>対応状況/入金状況の変更 |   |                     |  |  |  |

#### ■確認メッセージ

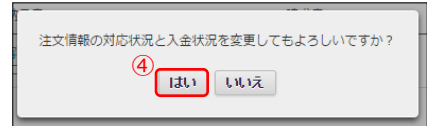

#### ■ 注文情報

支払方法や、配送方法が表示されます。

■ 対応状況/入金状況の変更

梱包発送業務などを行うための判断目安として使 用します。

- ① [対応状況]を選択します。
- 2 [入金状況]を選択します。
- ③ 「対応状況/入金状況の変更」ボタンをクリックします。
- ④ 「はい」ボタンをクリックすると対応状況/入金状況の変更が完了します。

【支払方法が代金引換の場合】 [入金状況]は表示されません。

【支払方法がクレジット決済の場合】 [決済済み]と表示されます。

#### ■注文者情報の変更

| 電話番号                                                                                   | 03-1111-2222 |
|----------------------------------------------------------------------------------------|--------------|
| 備考                                                                                     | -            |
| ※この内容は帳票(PDF)の備考欄に<br>反映されます。<br>帳票が崩れないよう発行された帳票(<br>PDF)の備考機が12行以内に収まるよ<br>うご利用ください。 | (I)          |
|                                                                                        | 注文者情報の変更     |

#### ■注文者情報

| 注文者情報の変更内容の入入                                                                                |                                                     |     |  |  |  |
|----------------------------------------------------------------------------------------------|-----------------------------------------------------|-----|--|--|--|
| メールアドレス <i>"必</i> 須                                                                          | tokyo_tarou@example.com<br>半角英数字で入力してください。          |     |  |  |  |
| 氏名 "必須                                                                                       | 東京                                                  | 太郎  |  |  |  |
| フリガナ                                                                                         | トウキョウ                                               | タロウ |  |  |  |
| 郵便番号 *必須                                                                                     | <mark>1234-4567</mark><br>半角数字、ノイフン(-) (例:123-4567) |     |  |  |  |
| 都道府県 *必須                                                                                     | 東京都 ▼                                               |     |  |  |  |
| 市区都町村 *必須                                                                                    | <u>N</u> 00                                         |     |  |  |  |
| 番地 "必须                                                                                       | 00 1-22-33                                          |     |  |  |  |
| ビル名                                                                                          | 0021/J 10F                                          |     |  |  |  |
| 電話番号 "必須                                                                                     | 03-1111-2222<br>半角数字、ハイフン(-) (例:03-5159-1575)       |     |  |  |  |
| 備考<br>※この内容は結票(PDF)の備考欄に<br>反映されます。<br>幅景が崩れないよう発行された結票<br>(PDF)の備考穫が12行以内に収まる<br>ようご利用ください。 |                                                     |     |  |  |  |
| (3)<br>戻る 確認                                                                                 |                                                     |     |  |  |  |

#### ■注文者情報の編集確認

| 電話番号                                                                                         | 03-1111-2222 |
|----------------------------------------------------------------------------------------------|--------------|
| 備考<br>※この内容は帳票(PDF)の備考欄に<br>反映されます。<br>観票が弾れないよう発行された帳票<br>(PDF)の備考欄が12行以内に収まる<br>ようご利用ください。 |              |
|                                                                                              | (4)<br>戻る 変更 |

#### ■注文商品一覧

| 注文商品一覧 🕐    |       |       |      |       |
|-------------|-------|-------|------|-------|
| 画像          | 商品名   | 単価(円) | 数量   | 小計(円) |
| <b>\$</b> . | 手挽きミル | 1680円 | 1    | 1680円 |
|             |       |       | 商品合計 | 1680円 |
|             |       |       | 消費税  | 0円    |
|             |       |       | 送料   | 800円  |
|             |       |       | 合計金額 | 2480円 |
|             |       |       |      |       |
|             |       | 受注一覧へ |      |       |

注文者情報の変更

連絡先や配送先などを変更できます。

- 1 「注文者情報の変更」ボタンをクリックします。
- 2 各項目を入力します。

- ③ 「確認」ボタンをクリックすると、入力内容の 確認画面が表示されます。
- ④ 「変更」ボタンをクリックすると、注文者情報の変更が完了します。

#### ■ 注文商品一覧

注文を受けた商品や、合計金額が確認できます。

# 推奨動作環境

以下の環境を推奨しております。

#### ■店舗・商品の管理

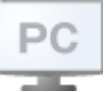

<Windows OS>

- ・ Microsoft Edge 最新版
- ・ Mozilla Firefox 最新版
- ・ Google Chrome 最新版

<Mac OS>

・Safari 最新版

■商品の購入

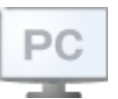

<Windows OS>

- ・ Microsoft Edge 最新版
- ・ Mozilla Firefox 最新版
- ・ Google Chrome 最新版

#### <Mac OS>

・Safari 最新版

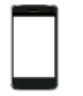

・ Android 8.0 以上

・ iOS 12.0 以上

■ 商標について

※「Windows」「Microsoft Edge」は、Microsoft Corporationの米国及びその他の国における商標または登録商標です。

※「Google Chrome」「Android」は、Google Inc.の登録商標です。

- ※「Mozilla」「Firefox」は、米国 Mozilla Foundation の米国およびその他の国における商標または登録商標です。
- ※「iOS」は、Apple Inc.のOS名称です。IOSは、Cisco Systems, Inc.またはその関連会社の米国およびその他の国における登録商標または商標であり、ライセンスに基づき使用されています。

※「Safari」は米国および他の国々で登録された Apple Inc. の商標です。

※ その他、本誌に記載されている会社名、各製品名は、一般に各開発メーカーの登録商標または商標です。 なお、本文では ™、 ® は明記していません。

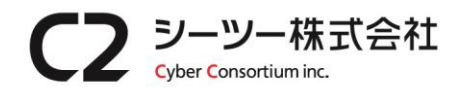

〒980-0811 仙台市青葉区一番町1丁目6-22 TEL:022-724-7839 FAX:022-724-7851 https://cybc.jp E-mail:info@at-ml.jp 一般第二種通信事業者 届出番号:1-12-404

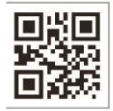